# Petunjuk Penggunaan

Aplikasi BISMA VER. 2.0 berbasis WEB & Mobile Android

(BMD Barcode Information System Mobile Apps)

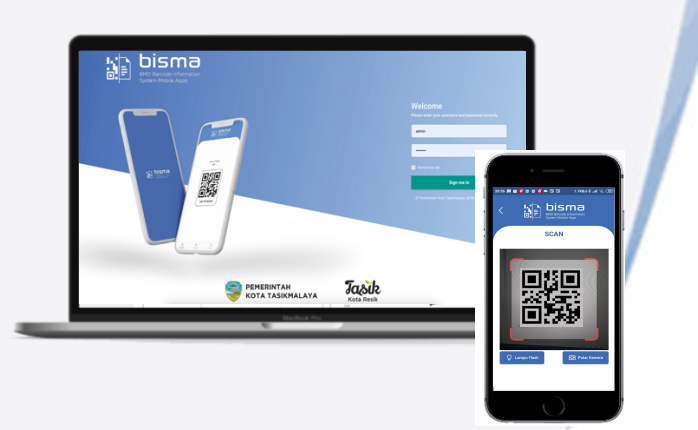

Badan Pengelola Keuangan dan Aset Daerah Bidang Aset Daerah Tahun 2023

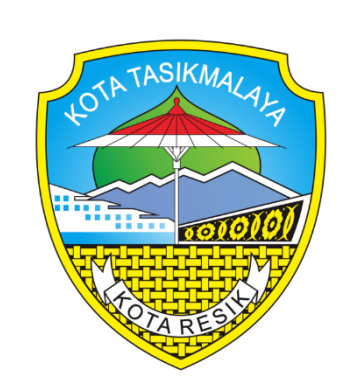

Konsultan : CV. Banten Cyber

## KATA PENGANTAR

Puji Syukur kami sampaikan Kepada Allah Swt, sehingga pada kesempatan kali ini kami menyampaikan Petunjuk penggunaan Aplikasi BISMA VER. 2.0 (BMD Barcode Information System Mobile Apps Ver. 2.0) pada Badan Pengelola Keuangan dan Aset Daerah Kota Tasikmalaya.

Era globalisasi telah menempatkan peranan teknologi Informasi dan Komunikasi (TIK) kedalam posisi yang sangat strategis karena menghadirkan suatu dunia tanpa batas, jarak, ruang, dan waktu, serta dapat meningkatkan produktivitas dan efisiensi kerja. Pada sektor pemerintah pengembangan TIK juga dapat mengakomodasi standarisasi tata kelola *Information and Communication Technology* atau sering disebut dengan istilah *IT Governance*, sehingga mendukung pemerintahan yang bersih dan transparan.

Dalam rangka mewujudkan visi misi Kota Tasikmalaya beberapa terobosan terus dikerjakan Pemerintah dan salah satunya pengembangan Kota Tasikmalaya sebagai *Smart city*, dimana sasaran program ini merujuk pada pengembangan Sistem Komunikasi berbasis IT bagi Pejabat dan aparatur Daerah. Akan tetapi, wilayah Kota Tasikmalaya yang sebagian besar adalah daerah, mengakibatkan perkembangan teknologi informasi menjadi tantangan untuk diterapkan karena membutuhkan biaya dan perencanaan yang benar-benar tepat dan terarah.

Tahun 2023 ini, Pemerintah Kota Tasikmalaya melalui Badan Pengelola Keuangan dan Aset Daerah Kota Tasikmalaya bersama dengan tim CV. Banten Cyber telah menyusun sebuah Inovasi Pengelolaan Barang Milik Daerah Kota Tasikmalaya yang terpadu Berbasiskan Mobile dan WEB Aplication. Dengan adanya Aplikasi ini, pada Pengelolaan Barang milik daerah di Kota Tasikmalaya ini akan lebih mudah dan terkontrol dengan baik.

Semoga Aplikasi BISMA VER. 2.0 ini dapat benar-benar ini dapat bermanfaat bagi perkembangan teknologi informasi dan komunikasi di Kota Tasikmalaya, serta mendapat dukungan dari pimpinan, staf, dan karyawan di lingkungan Pemerintahan Kota Tasikmalaya termasuk lembaga terkait juga masyarakat Kota Tasikmalaya.

Harapan kami, semoga Inovasi BISMA VER. 2.0 (BMD Barcode Information System Mobile Apps Ver 2.0) dapat memberikan motivasi kepada Aparatur Sipil Negara (ASN) di lingkungan Pemerintah Kota Tasikmalaya khususnya dan umumnya seluruh Aparatur Sipil Negara (ASN) di Republik Indonesia tercinta ini untuk terus kreatif berinovasi pada setiap pekerjaan dan berkontribusi aktif dalam memecahkan masalah di masa depan.

Tasikmalaya, Juli 2023

Banten Cyber

## **DAFTAR ISI**

| KAT | A PENGANTAR                    | i    |
|-----|--------------------------------|------|
| DAF | TAR ISI                        | ii   |
| 1.  | PENDAHULUAN                    | 1    |
| 2.  | PERANGKAT PENDUKUNG            | 2    |
| 3.  | SITE MAP MENU BISMA            | 4    |
| 4.  | APLIKASI BISMA VER. 2.0 MOBILE | 5    |
| 5.  | APLIKASI BISMA VER. 2.0 WEB    | . 15 |
| 6.  | PENUTUP                        | . 25 |

|                 |              | Title    | PETUNJUK PENGGUNAAN                               |         |            |
|-----------------|--------------|----------|---------------------------------------------------|---------|------------|
| 40TA TASIKMALAL |              |          |                                                   | Page    | 1 From 16  |
| 1000 act 100    |              | Status   | CONFIDENTIAL                                      | Version | 1.0.0      |
| A RUSSIA        | BANTEN CYBER | Document | Pembuatan Aplikasi BMD Barcode Information System | Date    | 30.07.2023 |

#### 1. PENDAHULUAN

Barang Milik Daerah merupakan salah satu unsur penting dalam rangka penyelenggaraan pemerintahan dan pelayanan masayarakat. Barang Milik Daerah (BMD) merupakan salah satu aset yang paling vital yang dimiliki daerah guna menunjang operasional jalannya pemerintahan daerah. Dengan adanya barang milik daerah maka pencapaian pembangunan nasional dapat terlaksana guna kesejahteraan masyarakat pada umumnya dan masyarakat daerah pada khususnya. Oleh karena itu, barang milik daerah harus dikelola dengan baik dan benar sehingga terwujud Pengelolaan Barang Milik Daerah (BMD) yang transparan, efisien, akuntabel, ekonomis serta menjamin adanya kepastian nilai. Paradigma baru pengelolaan Barang Milik Daerah (BMD) juga menekankan pada penggunaan Teknologi Informasi dalam pengelolaan Barang Milik Daerah. Bertambahnya jumlah Barang Milik Daerah setiap tahun maka akan bertambah pula tanggungjawab Pengurus Barang Pengguna sebagai garda terdepan pengelolaan Barang Milik Daerah. Salah satu amanat dari Peraturan Menteri Dalam Negeri Nomor 19 Tahun 2016, Pengurus Barang Pengguna mempunyai wewenang dan tanggungjawab dalam melaksanakan pencatatan dan inventarisasi barang milik daerah serta membantu mengamankan barang milik daerah yang berada pada Pengguna Barang. Untuk itu diperlukan sebuah inovasi yang dapat memberikan kemudahan bagi Pengurus Barang Pengguna dalam melaksanakan wewenang dan tanggungjawabnya. BISMA VER. 2.0 (BMD Barcode Information System Mobile Apps) adalah sebuah inovasi yang dapat dikembangkan oleh Pemerintah Daerah untuk mempermudah Pengurus Barang Pengguna dalam melaksanakan pengelolaan barang milik daerah. Saat ini Sebagian besar Pemerintah Daerah telah menggunakan Teknologi Informasi dalam pengelolaan Barang Milik Daerah namun hanya sebatas pada penatausahaannya untuk tujuan penyusunan Laporan Keuangan. Sementara dalam melakukan pencocokan fisik barang dan pencatatan pada Kartu Inventaris Barang (KIB) masih dilakukan secara manual. 2 BISMA VER. 2.0 (BMD Barcode Information System Mobile

|                                                |              | Title    | PETUNJUK PENGGUNAAN                               |         |            |
|------------------------------------------------|--------------|----------|---------------------------------------------------|---------|------------|
| LOTA TASIKMALALA                               |              |          |                                                   | Page    | 2 From 16  |
| TOTOTO AND AND AND AND AND AND AND AND AND AND |              | Status   | CONFIDENTIAL                                      | Version | 1.0.0      |
| A ROAM                                         | BANTEN CYBER | Document | Pembuatan Aplikasi BMD Barcode Information System | Date    | 14.06.2023 |

Apps) sendiri dapat diintegrasikan dengan aplikasi Simda BMD yaitu aplikasi yang banyak digunakan oleh Pemerintah Daerah dalam Penatausahaan Barang Milik Daerah sehingga data yang disajikan adalah data yang akuntabel sesuai dengan data yang disajikan oleh aplikasi Simda BMD. Inovasi ini akan memberikan solusi terhadap permasalahan sulitnya melakukan identifikasi pencocokan antara fisik BMD dengan pencatatannya pada Kartu Inventaris Barang (KIB). Pasca implementasi BISMA VER. 2.0 (BMD Barcode Information System Mobile Apps), Pengurus Barang Pengguna dapat melakukan pencocokan antara pencatatan BMD pada Kartu Inventaris Barang (KIB) dengan fisik barang secara cepat, mudah, akuntabel dan memastikan setiap BMD dapat diidentifikasi menggunakan label QR Code

## 2. PERANGKAT PENDUKUNG

## HARDWARE SERVER

| Platform              | Single CPU Rack Server                                  |
|-----------------------|---------------------------------------------------------|
| Processor Type        | Intel Xeon Processor                                    |
| #1 Processor Onboard  | Intel® Xeon® Processor E5-2603 v4 (15M Cache, 1.70 GHz) |
| Chipset               | Intel® C610 Series Chipset                              |
| Standard Memory       | 8GB (1 x 8GB)                                           |
| Video Type            | Integrated Matrox G200eH2                               |
| #1 Controller         | HP B140i                                                |
| #1 Hard Drive         | Optional                                                |
| #1 Optical Drive      | Optional                                                |
| Standard Bays         | 4 LFF HDD Bays                                          |
| Slot Provided         | 3 x PCIe Slot                                           |
| Networking            | 2 x Integrated Gigabit Ethernet                         |
| System Fans / Coolers | 3 fans (non-redundant)                                  |
| Chassis Form Factor   | 1U Rackmount Chassis                                    |

|              | Title    | PETUNJUK PENGGUNAAN                               |         |            |
|--------------|----------|---------------------------------------------------|---------|------------|
|              |          |                                                   | Page    | 3 From 16  |
|              | Status   | CONFIDENTIAL                                      | Version | 1.0.0      |
| BANTEN CYBER | Document | Pembuatan Aplikasi BMD Barcode Information System | Date    | 14.06.2023 |

## HARDWARE CLIENT (HANDPHONE ANDROID)

| Android Phone                                                |
|--------------------------------------------------------------|
| Mediatek MT6769V/CU Helio G80 (12 nm)                        |
| Dual-core (2x2.0 GHz Cortex-A75 & 6x1.8 GHz Cortex-A55)      |
| 2GB DDR3                                                     |
| Integrated 1080 x 2400 pixels, 20:9 ratio (~411 ppi density) |
| Integrated                                                   |
| 16GB                                                         |
| 20 MP, f/2.2, (wide)                                         |
| GSM                                                          |
| 5 W                                                          |
|                                                              |

## PRINTER LABEL

| Model Type               | Industrial Wireless Network & Desktop   |
|--------------------------|-----------------------------------------|
| Tape Family              | HGe, TZe, Hse                           |
| Tape Sizes               | 3.5mm, 6mm, 9mm, 12mm, 18mm, 24mm, 36mm |
| Tape Technology          | Laminated Thermal Transfer              |
| Maximum Print Resolution | 360 x 720 dpi (14 x 28 dots/mm)         |
| Maximum Print Speed      | 80 mm/sec (3.15 ips)                    |
| Cutter                   | Automatic                               |
| Power Supply             | AC Adapter Standard,                    |

# LABEL TAPE

| Model Type      | TZe-661 Black on Yellow    |
|-----------------|----------------------------|
| Tape Sizes      | 36mm x 8m                  |
| Tape Technology | Laminated Thermal Transfer |
| Power Supply    | AC Adapter Standard,       |

# KEBUTUHAN SOFTWARE

Untuk menakses Aplikasi BISMA VER. 2.0 dapat digunakan menggunakan Operating system Windows , Linux, Android dan Machintos. Aplikasi yang digunakan adalah Web browser seperti Internet Explorer, Firefox, Google

|                  |              | Title    | PETUNJUK PENGGUNAAN                               |         |            |
|------------------|--------------|----------|---------------------------------------------------|---------|------------|
| 40TA TASIKMALALA |              |          |                                                   | Page    | 4 From 16  |
|                  |              | Status   | CONFIDENTIAL                                      | Version | 1.0.0      |
| Correct!         | BANTEN CYBER | Document | Pembuatan Aplikasi BMD Barcode Information System | Date    | 14.06.2023 |

Chrome. Dalam hal ini browser Google Chrome yang sangat dianjurkan digunakan dalam mengoperasikan aplikasi BISMA VER. 2.0

## 3. SITE MAP MENU BISMA

Site Map Menu Bisma Mobile

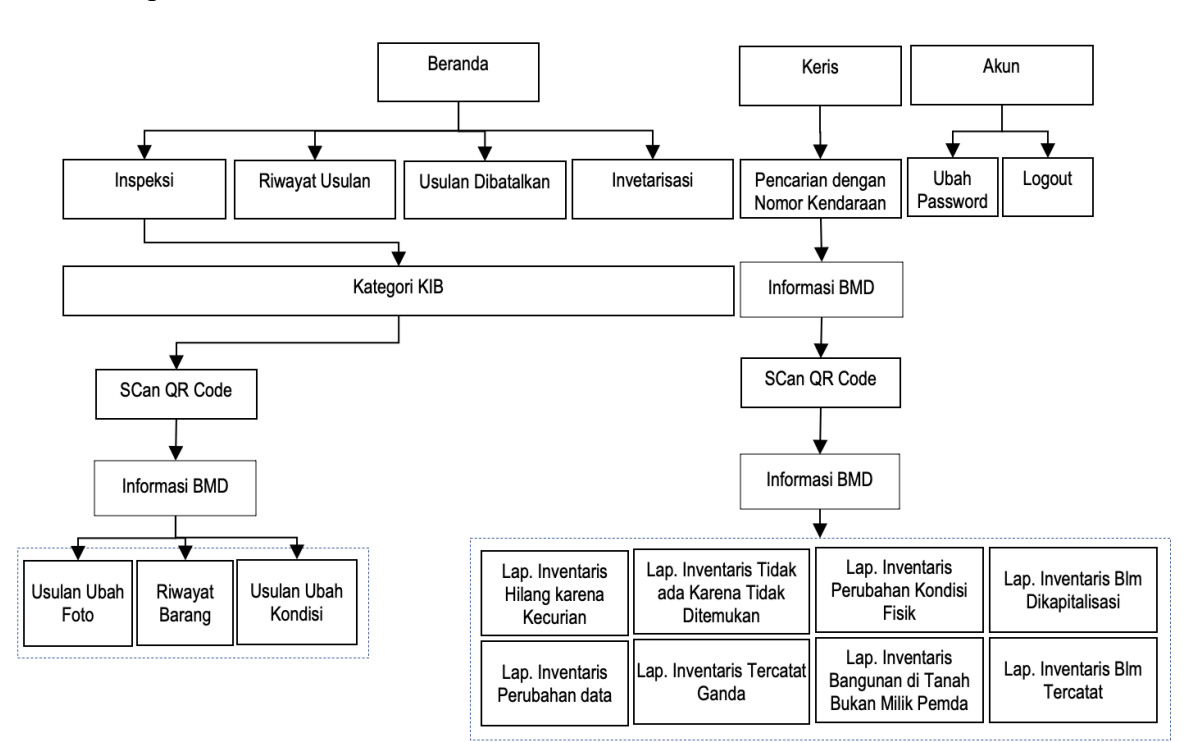

#### Site Map Menu Bisma WEB

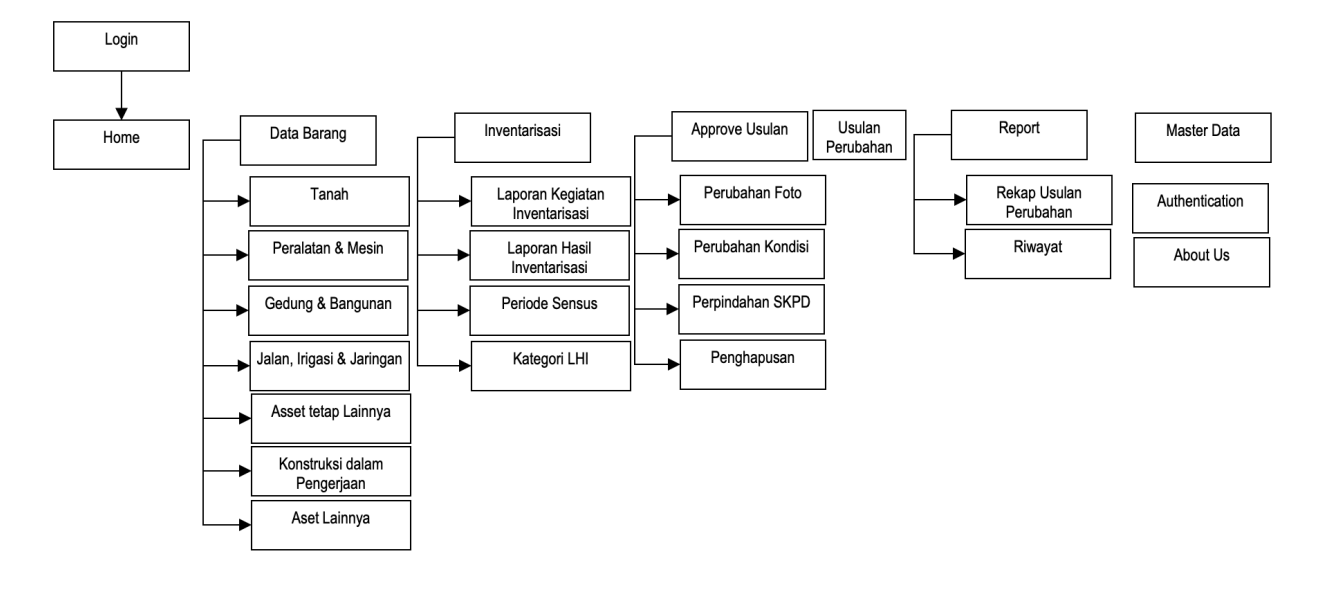

|                           |              | Title    | PETUNJUK PENGGUNAAN                               |         |            |
|---------------------------|--------------|----------|---------------------------------------------------|---------|------------|
| 40TA TASIKMALALA          |              |          |                                                   | Page    | 5 From 16  |
| 101000 and 101            |              | Status   | CONFIDENTIAL                                      | Version | 1.0.0      |
| Contraction of the second | BANTEN CYBER | Document | Pembuatan Aplikasi BMD Barcode Information System | Date    | 14.06.2023 |

# 4. APLIKASI BISMA VER. 2.0 MOBILE

4.1 Download dan Install Bisma

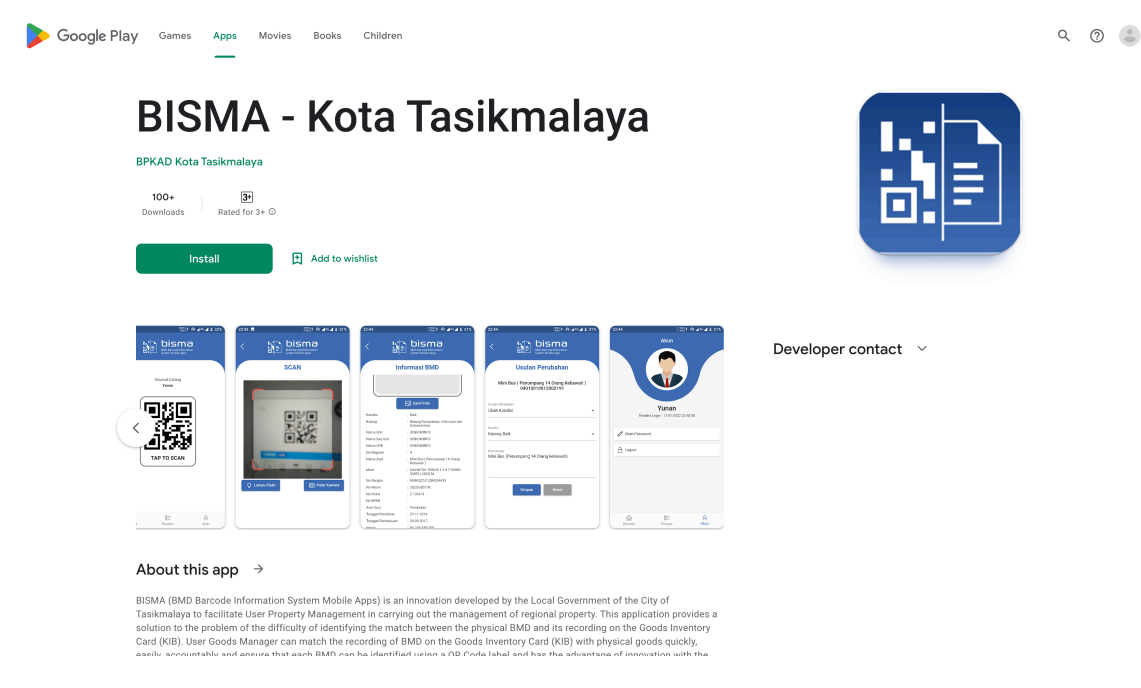

Aplikasi BISMA dapat di install melalui Google playstore dengan pencarian kata kunci BISMA. Klik tombol Install sampai dengan selesai dan muncul icon Bisma di Handphone.

4.2 Halaman Icon Aplikasi & Login

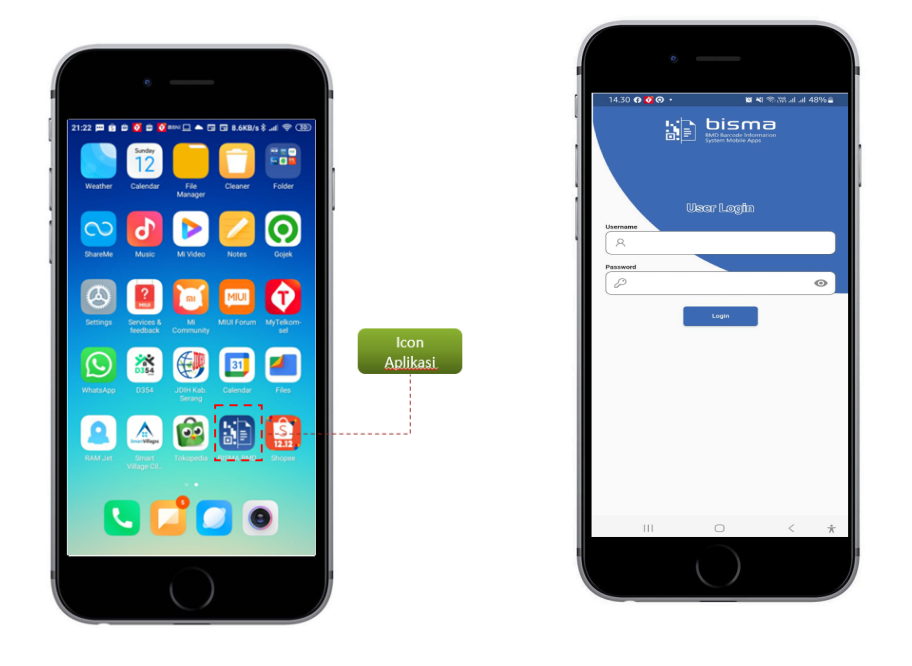

|                  |              | Title    | PETUNJUK PENGGUNAAN                               |         |            |
|------------------|--------------|----------|---------------------------------------------------|---------|------------|
| HOTA TASIKMALALA |              |          |                                                   | Page    | 6 From 16  |
| terrold          |              | Status   | CONFIDENTIAL                                      | Version | 1.0.0      |
|                  | BANTEN CYBER | Document | Pembuatan Aplikasi BMD Barcode Information System | Date    | 14.06.2023 |

| Icon Aplikasi    | : Peluncur Aplikasi                                  |  |  |
|------------------|------------------------------------------------------|--|--|
| Logo             | : Menunjukkan identitas Logo Aplikasi                |  |  |
| Identitas : Mena | mpilkan Informasi User login                         |  |  |
| Scan QRCode      | : Mengakses Camera untuk Scan QR Code                |  |  |
| Riwayat          | : List Riwayat usulan yang dilakukan oleh user login |  |  |
| Akun             | : Pengaturan Akun untuk ganti password dan logout    |  |  |

## 4.3 Halaman Utama ( Beranda )

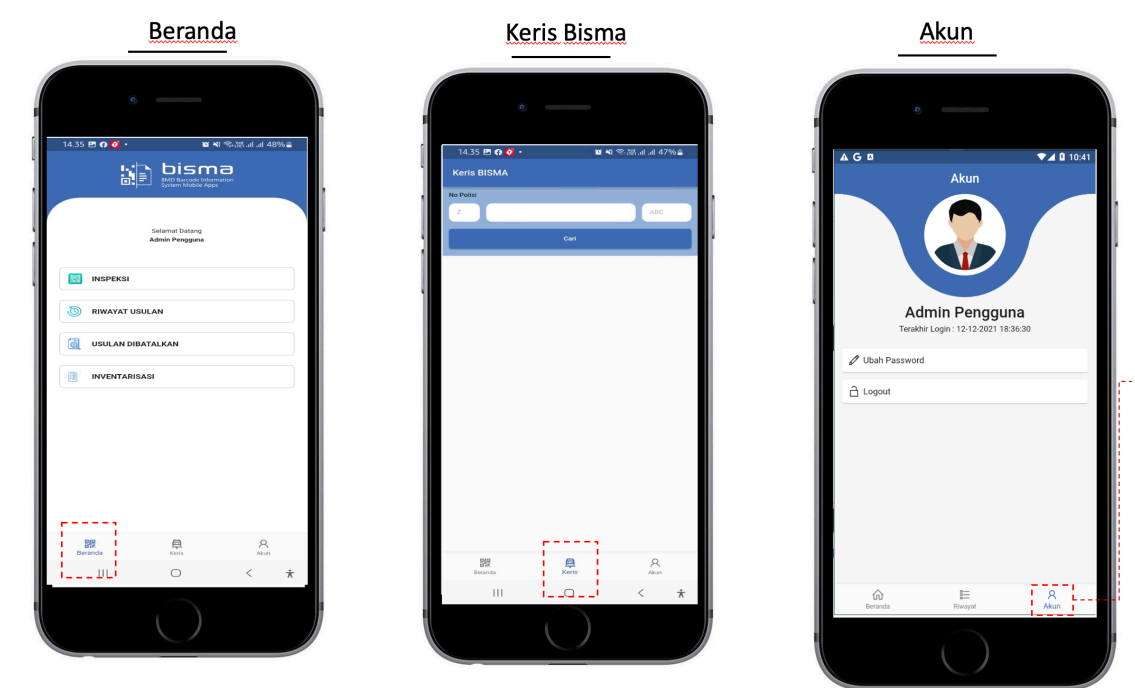

Ada 4 (Empat) List Menu dan 3 Footer Menu dari aplikasi Bisma List Menu :

- Inspeksi : Menu yang digunakan untuk mencari / scan Barcode dari BMD dan digunakan untuk mengganti Foto dan melihat riwayat barang
- Riwayat Usulan : Menampilkan riwayat usulan yang dilakukan oleh pengguna, riwayat perubahan seperti perubahan Foto, Kondisi, Lokasi maupun penghapusan.
- 3. Usulan Dibatalkan : Untuk melihat usulan yang ditolak oleh Admin BPKAD
- 4. Inventarisasi : Menu untuk melakukan Sensus Barang / Inventarisasi barang

Footer Menu

- 1. Beranda : untuk kembali ke Beranda
- 2. Keris : pencarian Informasi Kendaraan Inventaris Berdasarkan Nomor Polisi
- 3. Akun : Untuk mengelola Akun seperti penrgantian password dan Logout..

## 4.4 Melakukan Scan QR Code

Sebelum melakukan scan untuk melihat informasi detail barang, pengguna Bisma harus memilih Kategori jenis barang yang ada. Ada 7 kategori yang ada yaitu :

- 1. Tanah
- 2. Peralatan dan Mesin
- 3. Gedung dan Bangunan
- 4. Jalan, Irigasi dan Jaringan
- 5. Aset tetap Lainnya
- 6. Konstruksi dalam Pengerjaan
- 7. Aset Lainnya

|  |              | Title    | PETUNJUK PENGGUNAAN                               |         |            |  |  |  |  |  |  |  |
|--|--------------|----------|---------------------------------------------------|---------|------------|--|--|--|--|--|--|--|
|  |              |          |                                                   | Page    | 8 From 16  |  |  |  |  |  |  |  |
|  |              | Status   | CONFIDENTIAL                                      | Version | 1.0.0      |  |  |  |  |  |  |  |
|  | BANTEN CYBER | Document | Pembuatan Aplikasi BMD Barcode Information System | Date    | 14.06.2023 |  |  |  |  |  |  |  |

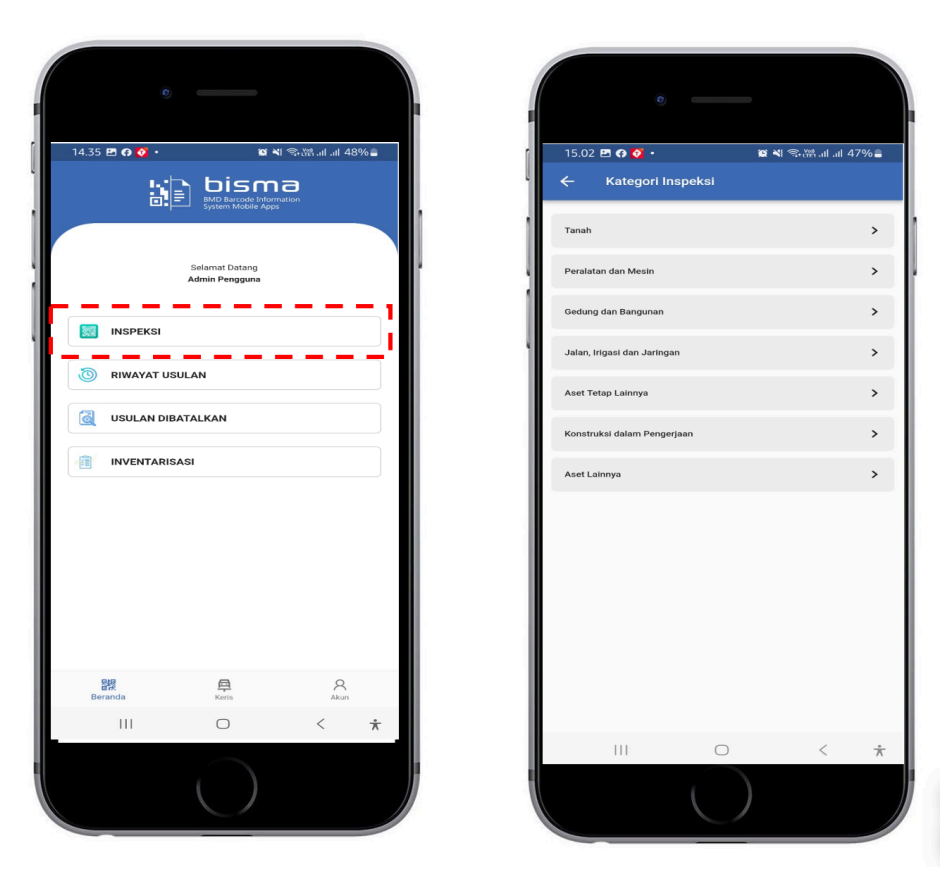

Untuk melakukan scan menggunakan menu scan pada halaman beranda,dan akan membuka camera.

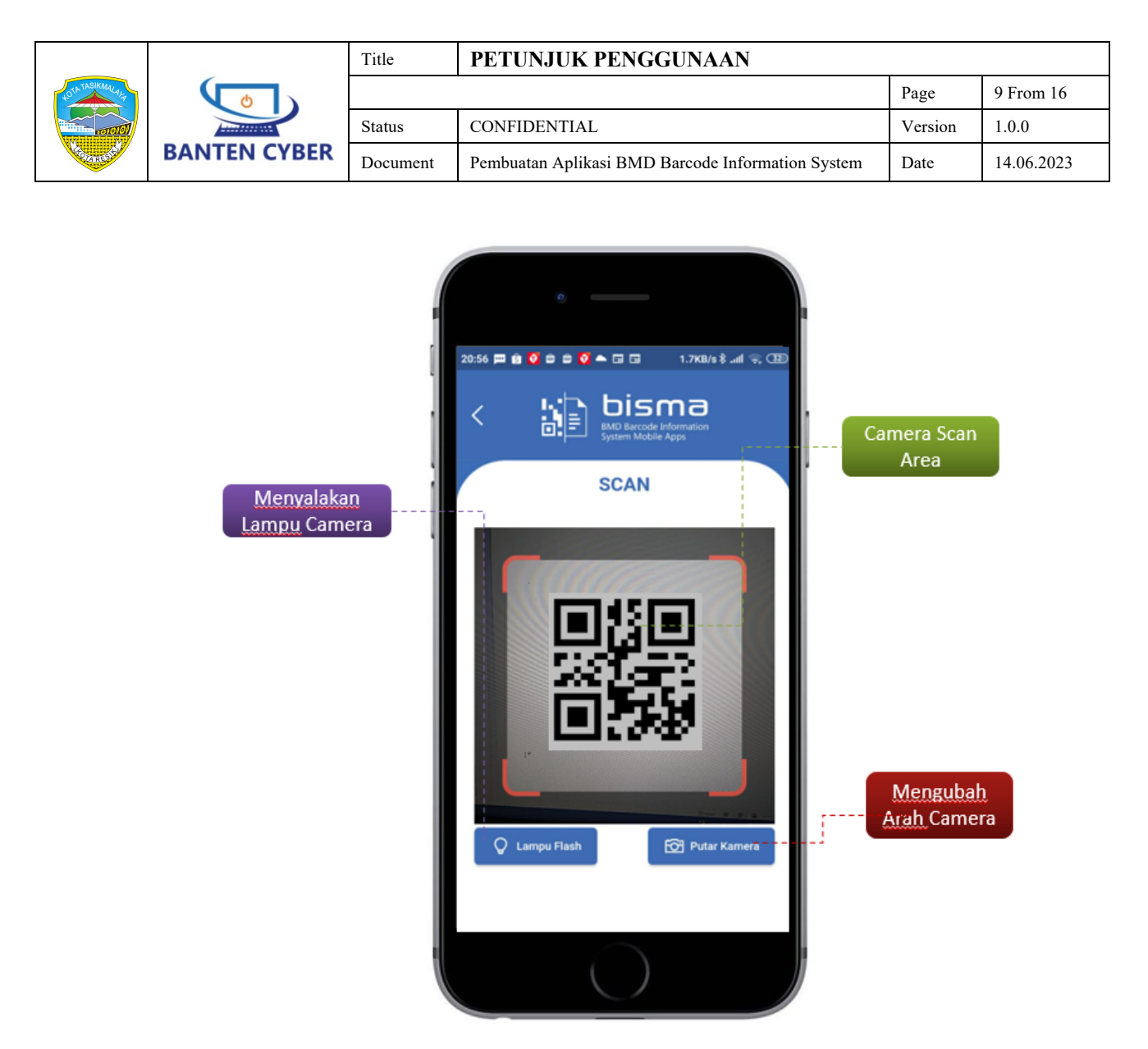

Scan Area : Scan Area menggunakan Camera

Lampu Flash : Menyalakan Lampu Flash

Putar Kamera : Untuk mengganti camera menjadi camera depan.

|  |              | Title    | PETUNJUK PENGGUNAAN                               |         |            |  |  |  |  |  |  |
|--|--------------|----------|---------------------------------------------------|---------|------------|--|--|--|--|--|--|
|  |              |          |                                                   | Page    | 10 From 16 |  |  |  |  |  |  |
|  |              | Status   | CONFIDENTIAL                                      | Version | 1.0.0      |  |  |  |  |  |  |
|  | BANTEN CYBER | Document | Pembuatan Aplikasi BMD Barcode Information System | Date    | 14.06.2023 |  |  |  |  |  |  |

# Informasi BMD

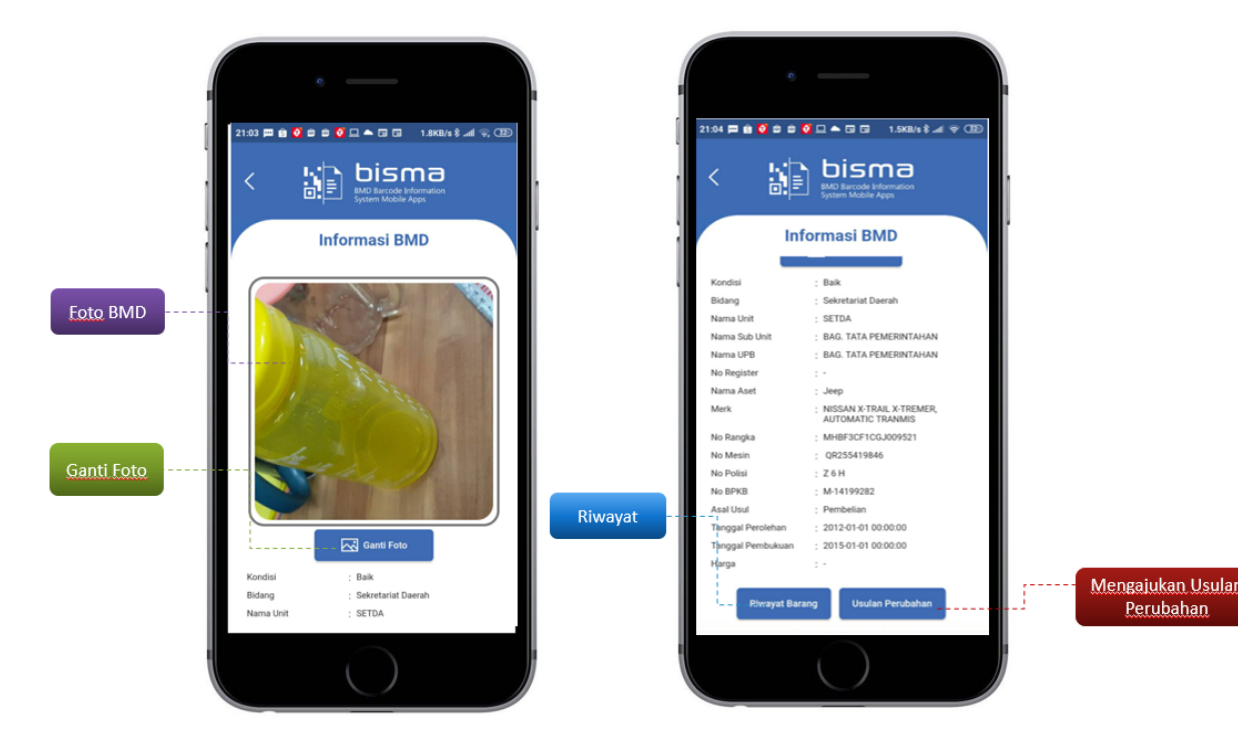

Foto BMD : Informasi Foto Barang

Ganti Foto : Tombol untuk mengganti Foto, Foto akan berubah jika sudah di approve oleh admin.

Riwayat : Menamoulkan riwayat perubahan kondisi yang pernah dilakukan pada barang tersebut

Usulan Perubahan : Tombol untuk melakukan usulan perubahan seperti : ubah Kondisi, Ubah Lokasi, dan Penghapusan. Kondisi akan berubah setelah dilakukan approve oleh pengelola barang (Admin)

|  |              | Title    | PETUNJUK PENGGUNAAN                               |         |            |  |  |  |  |  |  |
|--|--------------|----------|---------------------------------------------------|---------|------------|--|--|--|--|--|--|
|  |              |          |                                                   | Page    | 11 From 16 |  |  |  |  |  |  |
|  |              | Status   | CONFIDENTIAL                                      | Version | 1.0.0      |  |  |  |  |  |  |
|  | BANTEN CYBER | Document | Pembuatan Aplikasi BMD Barcode Information System | Date    | 14.06.2023 |  |  |  |  |  |  |

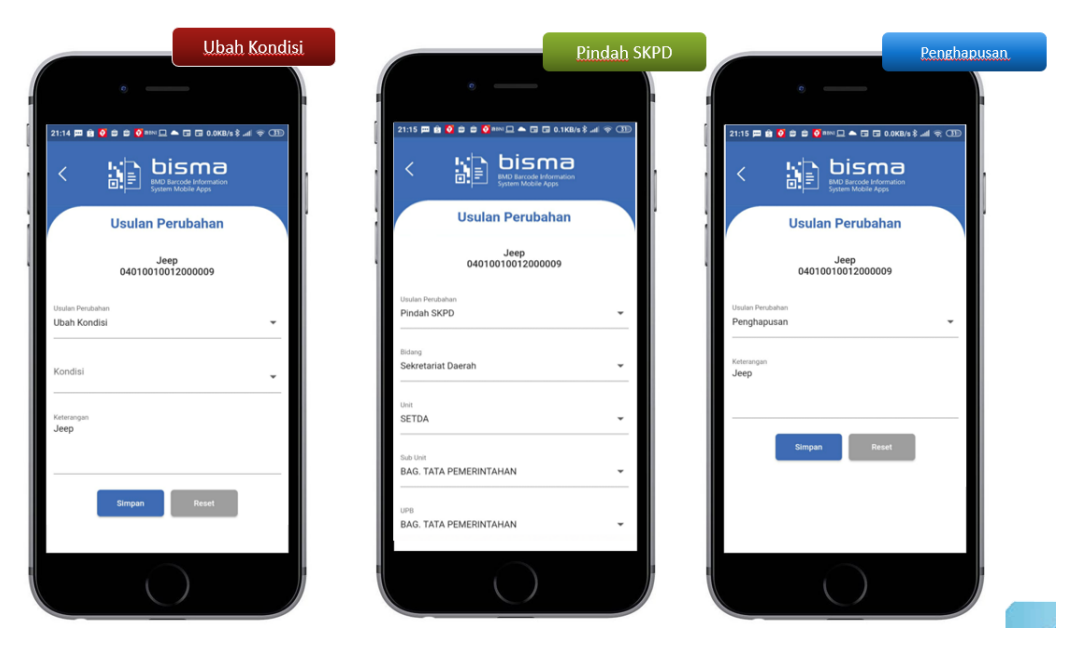

4.5 Riwayat Usulan

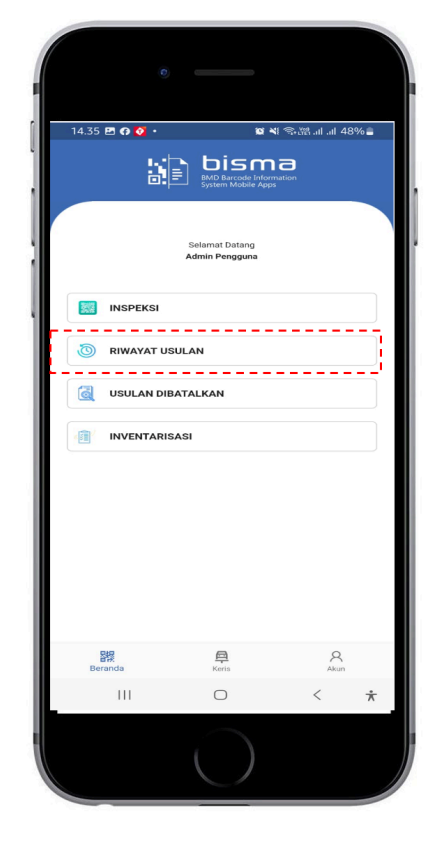

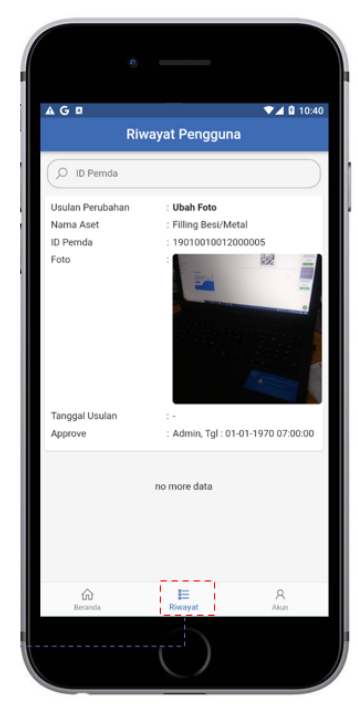

Menampilkan daftar riwayat usulan perubahan barang berdasarkan user yang login.

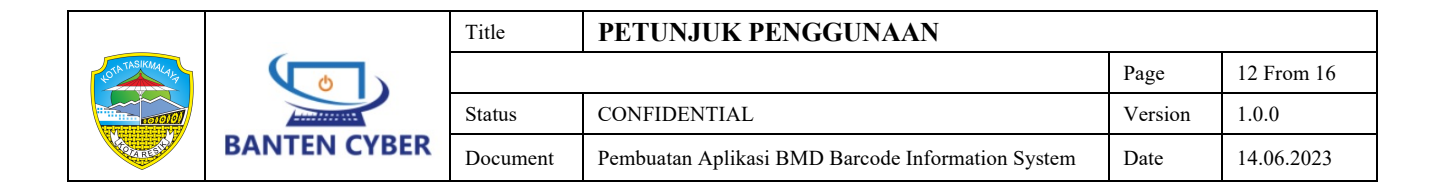

### 4.6 Akun

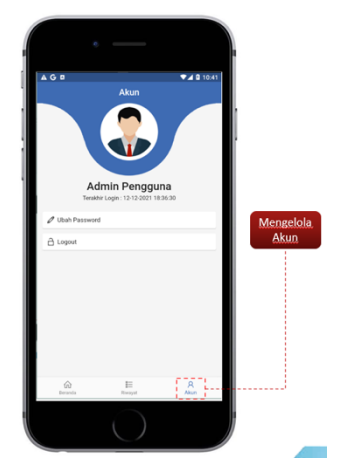

Berguna untuk mengubah password dan keluar dari aplikasi.

# 4.7 Usulan Dibatalkan

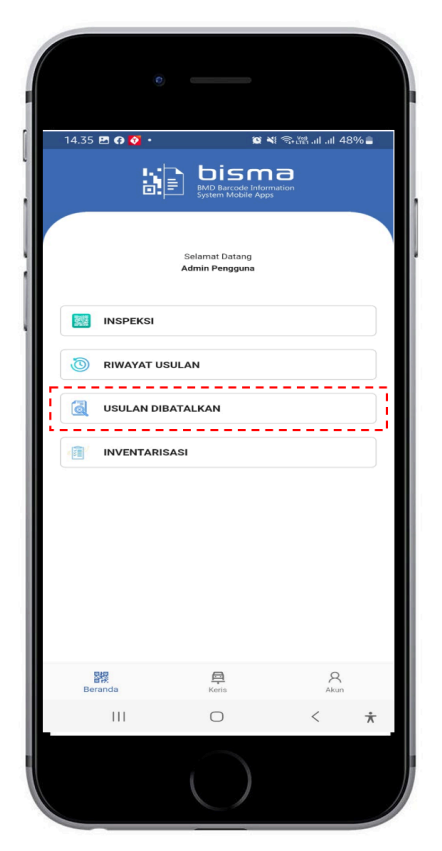

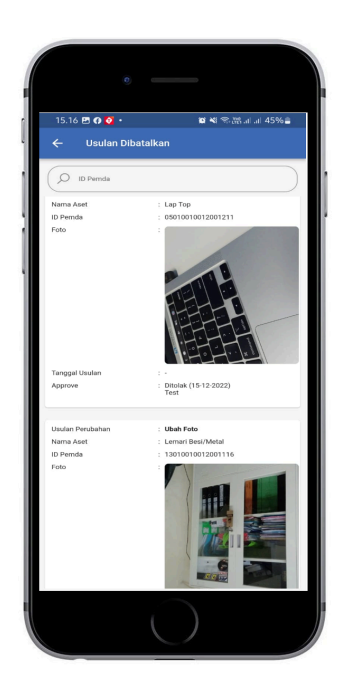

Menampilkan daftar riwayat usulan perubahan barang Yang ditolak oleh user disertai dengan Alasan penolakknanya

|                     |              | Title    | PETUNJUK PENGGUNAAN                               |         |            |  |  |  |  |  |  |  |
|---------------------|--------------|----------|---------------------------------------------------|---------|------------|--|--|--|--|--|--|--|
| Statistics restered |              |          |                                                   | Page    | 13 From 16 |  |  |  |  |  |  |  |
|                     |              | Status   | CONFIDENTIAL                                      | Version | 1.0.0      |  |  |  |  |  |  |  |
|                     | BANTEN CYBER | Document | Pembuatan Aplikasi BMD Barcode Information System | Date    | 14.06.2023 |  |  |  |  |  |  |  |

## 4.8 Inventarisasi

Menu ini digunakan untuk kegiatan Sensus Barang / Inventarisasi Barang pada periode tertentu. Output dari kegiatan ini adalah Laporan Hasil Inventaris (LHI) Sesuai dengan peraturan perundang-undangan yang berlaku. Sebelum melakukan Inventarisasi pengguna Bisma harus memilih Kategori jenis barang yang ada. Ada 7 kategori yang ada yaitu :

- 1. Tanah
- 2. Peralatan dan Mesin
- 3. Gedung dan Bangunan
- 4. Jalan, Irigasi dan Jaringan
- 5. Aset tetap Lainnya
- 6. Konstruksi dalam Pengerjaan
- 7. Aset Lainnya

Setelah memilih Kategori maka akan di tampilkan menu untuk Scan QR Code

| •               |                                               |                   |            | 0                                |                            |              | _                                 |     |
|-----------------|-----------------------------------------------|-------------------|------------|----------------------------------|----------------------------|--------------|-----------------------------------|-----|
| 14.35 🖻 🛛 🔮 •   | BMD Barcode Information<br>System Mobile Apps | ≋паi 48% <b>≞</b> | ↓ 15.<br>← | .23 ♥ ✿<br>Kategori Inventarisas | 留 41 零 派 al al 45% 🔒<br>ii | (15.23 🖻 🕫 🖨 | ହ <b>କା</b> ଲିଲା ।<br>n dan Mesin | 45% |
| S<br>Ac         | ielamat Datang<br>dmin Pengguna               |                   | Tan<br>Per | nah<br>ralatan dan Mesin         | >                          |              | Catat Inventaris                  |     |
|                 |                                               |                   | Geo        | adung dan Bangunan               | >                          | Hasil Catat  |                                   |     |
| C RIWAYAT USULA | N N                                           |                   | Jali       | ıları, İrigasi dan Jaringan      | >                          |              |                                   |     |
| JUSULAN DIBATA  | ILKAN                                         |                   | Ase        | set Tetap Lainnya                | >                          |              | no more data                      |     |
| INVENTARISASI   |                                               |                   | Kor        | instruksi dalam Pengerjaan       | >                          |              |                                   |     |
|                 |                                               |                   | Ase        | et Lainnya                       | >                          |              |                                   |     |
|                 |                                               |                   |            |                                  |                            |              |                                   |     |
|                 |                                               |                   |            |                                  |                            |              |                                   |     |
| DID             | -                                             | 0                 |            |                                  |                            |              |                                   |     |
| BR<br>Beranda   | Keris                                         | Akun              |            |                                  |                            |              |                                   |     |
|                 |                                               | · ^               |            |                                  |                            |              |                                   |     |
|                 |                                               | j                 |            |                                  |                            | 4            |                                   |     |
|                 |                                               |                   |            |                                  |                            |              | $\bigcirc$                        |     |

Lakukan Scan untuk mencari barang yang akan di sensus, jika ketemu lakukan pemilihan kategori laporan yang akan di buat.

| Sh TASIKAL LA |              | Title    | PETUNJUK PENGGUNAAN                               |         |            |  |  |  |  |  |  |  |
|---------------|--------------|----------|---------------------------------------------------|---------|------------|--|--|--|--|--|--|--|
|               |              |          |                                                   | Page    | 14 From 16 |  |  |  |  |  |  |  |
|               |              | Status   | CONFIDENTIAL                                      | Version | 1.0.0      |  |  |  |  |  |  |  |
|               | BANTEN CYBER | Document | Pembuatan Aplikasi BMD Barcode Information System | Date    | 14.06.2023 |  |  |  |  |  |  |  |

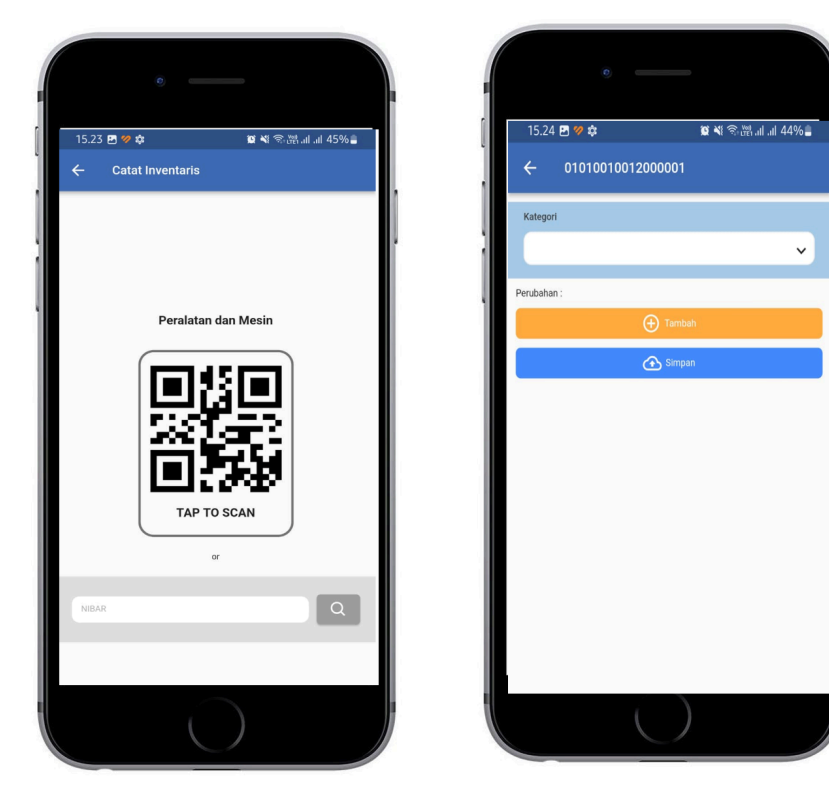

Jika hasil sensus barang termasuk dalam salahsatu data yang harus di catat lakukan pencatatan kemudian klik tombol simpan.

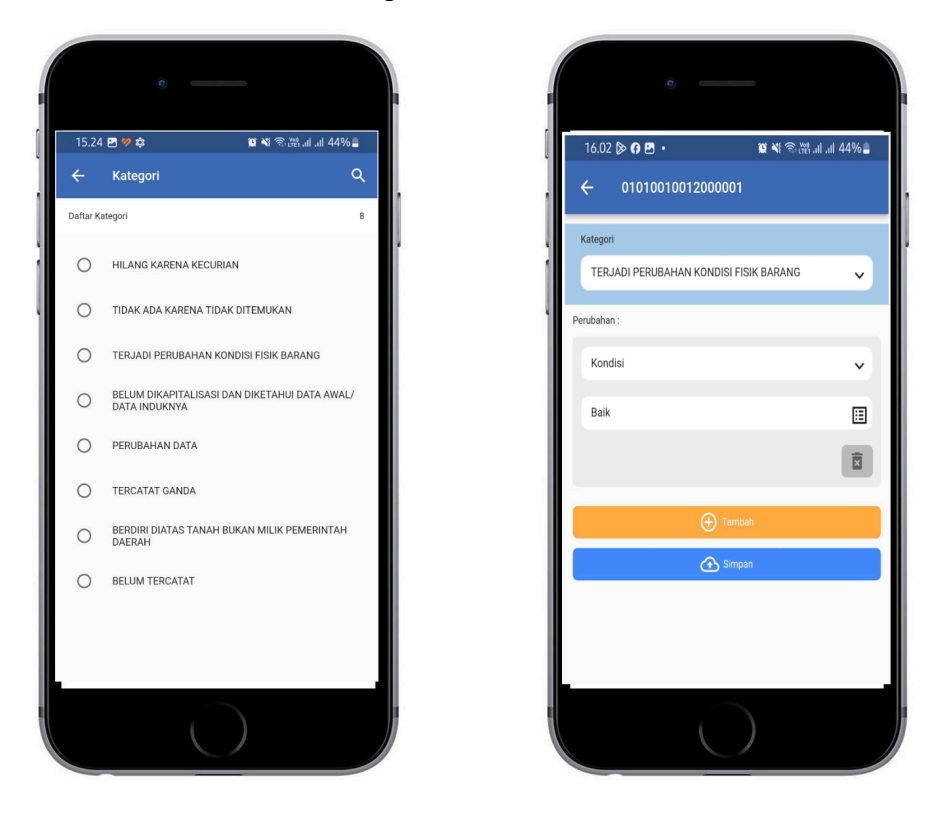

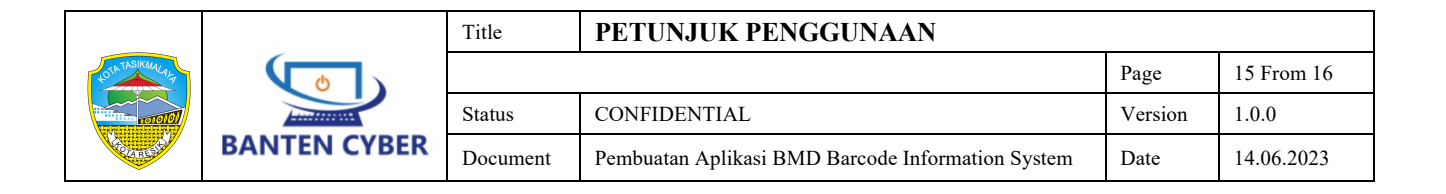

# 5. APLIKASI BISMA VER. 2.0 WEB

Halaman Index / Login

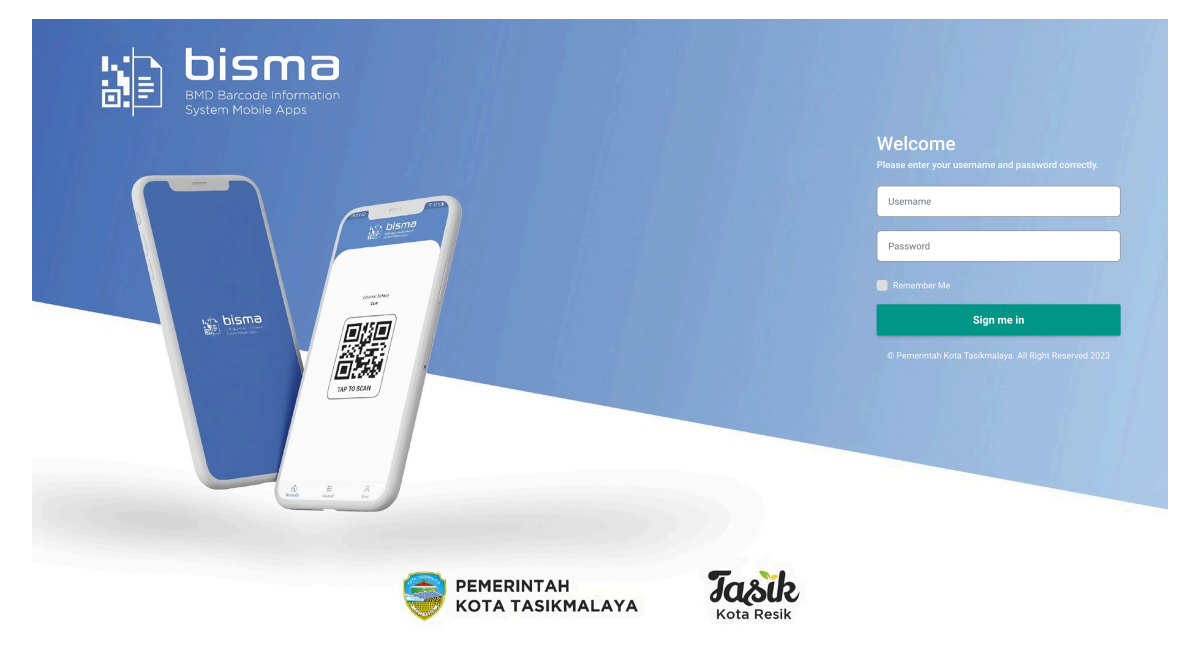

Aplikasi BISMA Ver. 2.0 web dapat di akses menggunakan browser Chromedenganupdateversiterbarumelaluialamat:<a href="https://bisma.tasikmalayakota.go.id/">https://bisma.tasikmalayakota.go.id/</a>

### Home

Jika berhasil login, maka akan diarahkan kedalam sebuah halaman Home yang berfungsi untuk mencari informasi barang menggunakan IDPemda dan memilih jenis Barang dan Pencarian Kendaraan Inventaris menggunakan Nomor Polisi.

|  |              | Title    | PETUNJUK PENGGUNAAN                               |         |            |  |  |  |  |  |  |
|--|--------------|----------|---------------------------------------------------|---------|------------|--|--|--|--|--|--|
|  |              |          |                                                   | Page    | 16 From 16 |  |  |  |  |  |  |
|  |              | Status   | CONFIDENTIAL                                      | Version | 1.0.0      |  |  |  |  |  |  |
|  | BANTEN CYBER | Document | Pembuatan Aplikasi BMD Barcode Information System | Date    | 14.06.2023 |  |  |  |  |  |  |

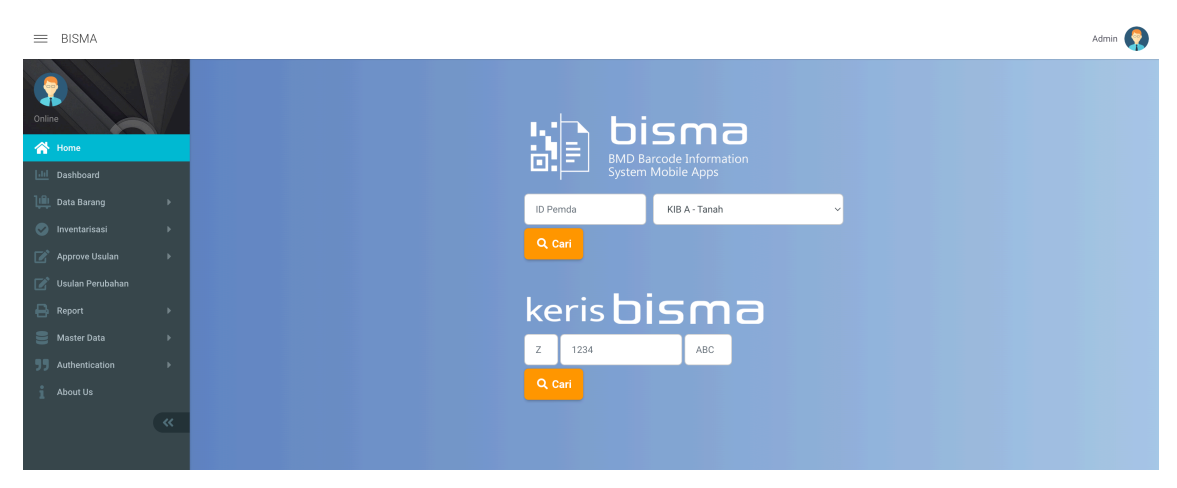

Untuk mencari informasi tentang BMD kita dapat menginputkan nomor ID Pemda ke dalam Form dan klik tombol cari, jika barang ditemukan akan menampilkan informasi barang milik daerah seperti berikut :

| S BISMA - Ter X S WhatsApp X                                                                                                    | 🛛 Login - BIS X   🍙 Clientzone X   🗞 Rumahweli X   🗉 DEMO - SIE X   🗞 Portal Simi X   🗞 Login - BIS X   🗞 SISCA - Kei X   🗞 BISMA - Te X   🗞 download-i X   🕨 BISMA - Kei X   + 🗸                                                                                                    |
|----------------------------------------------------------------------------------------------------|----------------------------------------------------------------------------------------------------|
| $\leftrightarrow$ $\rightarrow$ C $$ bisma.tasikmalaya                                                                                                    | kata.go.id/index.php/admin/home 🗅 🖈 🐱 😕 😻 🕫 🖈 🗖 🜏 Paused) 🗄                                                                                                    |
| 👬 Apps 💠 Slack   All channel 📥                                                                                                    | Documents - One. 🗴 WhatsApp 🖊 RKP Desa - GitLab 🛅 TASPEN 🚯 13 Cara Ampuh M 🦞 DIREKTORAT KINE 🖸 Catatan Coding 🍙 Cara Membuat Fot 👔 Tutorial Belajar CS 🖸 Wisats Pantai: Aw 🔹                                                                                                    |
| ≡ BISMA                                                                                                    | Admin 😡                                                                                                    |
| BISMA  BISMA  B | Name Deside         Name Deside           Name VUPB         PELABAT PENATAIASAHAAN BARANG           Nama UUPB         PELABAT PENATAIASAHAAN BARANG           Nama UUPB         PELABAT PENATAIASAHAAN BARANG           Nama UUPB         PELABAT PENATAIASAHAAN BARANG           Nama UUPB         PELABAT PENATAIASAHAAN BARANG           Nama UUPB         PELABAT PENATAIASAHAAN BARANG           Nama Demegang Aket            Nama Axet            Nomer Register            Nomer Register            Nomein            Nomein |
|                                                                                                    | Asal Usul : Pembelian                                                                                                    |
|                                                                                                    | Tanggal Perolehan : 2007-01-01 00:00:00                                                                                                    |
|                                                                                                    | Tanggal Pembukuan : 2017-09-18 00:00:00                                                                                                    |
|                                                                                                    | Harga : Rp. 176 220.000                                                                                                    |
|                                                                                                    |                                                                                                    |

Ada 3 (Tiga) tombol dari popup ini yang berfungsi :

- Riwayat barang : menampilkan riwayat perubahan barang yang telah dilakukan
- Cetak QR : Mencetak Label QR Code kedalam media Printer
- Tutup : Menutup informasi Barang BMD

|  |              | Title    | PETUNJUK PENGGUNAAN                               |         |            |  |  |  |  |  |  |
|--|--------------|----------|---------------------------------------------------|---------|------------|--|--|--|--|--|--|
|  |              |          |                                                   | Page    | 17 From 16 |  |  |  |  |  |  |
|  |              | Status   | CONFIDENTIAL                                      | Version | 1.0.0      |  |  |  |  |  |  |
|  | BANTEN CYBER | Document | Pembuatan Aplikasi BMD Barcode Information System | Date    | 14.06.2023 |  |  |  |  |  |  |

| (h althin Tarlandan y d                                                                                                    |                                                                                                    | × - 8 ×                                             |
|----------------------------------------------------------------------------------------------------|----------------------------------------------------------------------------------------------------|-----------------------------------------------------|
|                                                                                                    |                                                                                                    |                                                     |
| ← → C ■ bismasmartpernda.com/index.pnp/admin/nome                                                                                                    |                                                                                                    |                                                     |
| 11 Apl 🗶 Il Systems Manage 🍋 GA IDES Project 🎖 WHID We                                                                                                    | yudin 🕡 swagger Ul 🦁 📙 Koretin 🔮 Wilabapp 📕 How Io Create Real 😰 belajar Memotat A 🕖 socket. U – socket 🐐 Hiebase Memotant 🐲 Hi MCS: | server seit 🖤 The Java Spring Tut 🗰 🛄 Dartar bacaar |
| = BISMA                                                                                                    |                                                                                                    | Admin 🧖                                             |
| Image: Control of the control of the con | <image/> <image/> <image/>                                                                                                    |                                                     |

#### Dashboard

Adalah menu yang dibuat untuk memudahkan pengguna dalam melihat jumlah barang tiap unit kerja dalam bentuk Grafik, ada 2 grafik di sini yaitu berdasarkan kondisi Barang dan berdasarkan jumlah barang per SKPD.

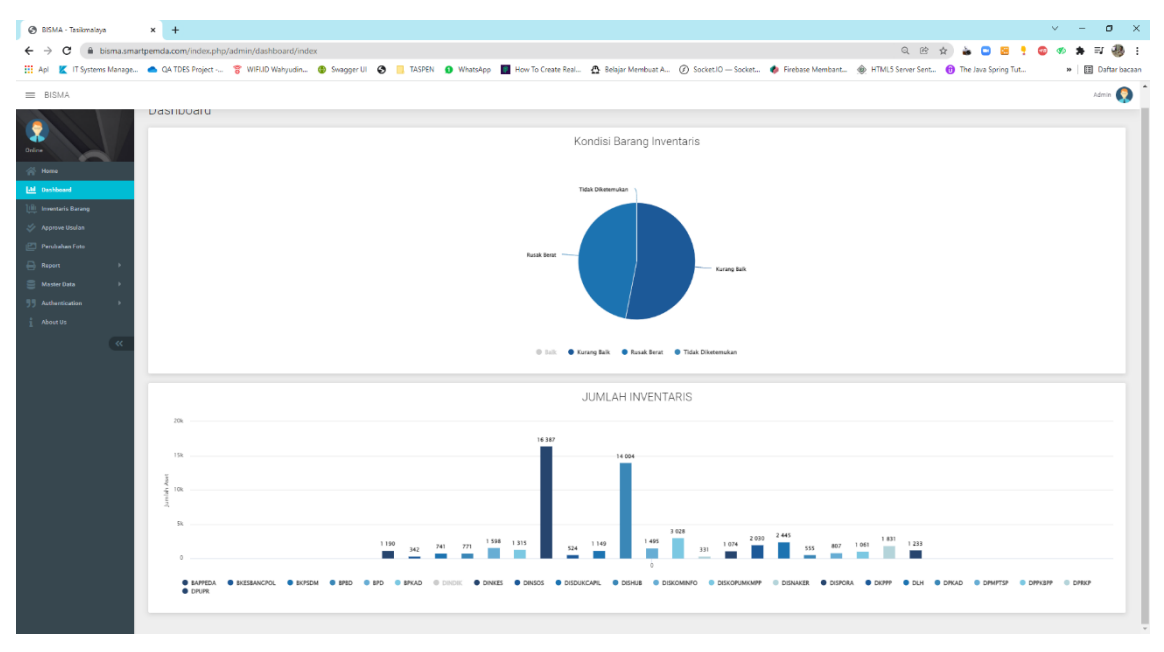

|  |              | Title    | PETUNJUK PENGGUNAAN                               |         |            |  |  |  |  |  |  |
|--|--------------|----------|---------------------------------------------------|---------|------------|--|--|--|--|--|--|
|  |              |          |                                                   | Page    | 18 From 16 |  |  |  |  |  |  |
|  |              | Status   | CONFIDENTIAL                                      | Version | 1.0.0      |  |  |  |  |  |  |
|  | BANTEN CYBER | Document | Pembuatan Aplikasi BMD Barcode Information System | Date    | 14.06.2023 |  |  |  |  |  |  |

## **Data Barang**

Adalah menu yang digunakan untuk mengelola barang BMD. Diberikan fasilitas filter berdasarkan Bidang, unit, sub unit, UPB, tahun perolehan , kondisi dll.

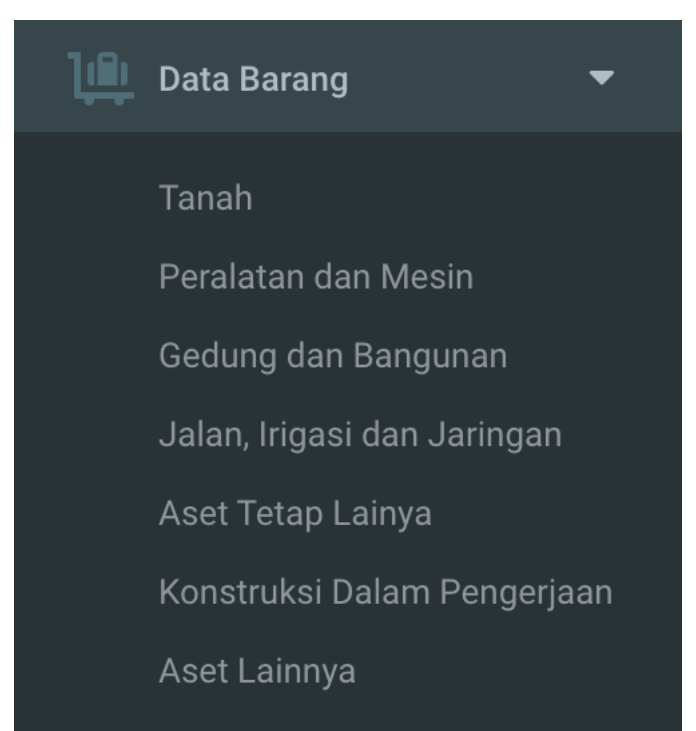

Pada menu Data barang memiliki Sub menu sesuai jenis barang inventaris

| = 1    | BISMA                                     |         |        |                   |                   |                      |                                                                   |                                                  |        |                      |            |               |                   |           |         |                  | Admin 🧖                |  |
|--------|-------------------------------------------|---------|--------|-------------------|-------------------|----------------------|-------------------------------------------------------------------|--------------------------------------------------|--------|----------------------|------------|---------------|-------------------|-----------|---------|------------------|------------------------|--|
| Online |                                           |         | Pera   | latan & Me        | sin               |                      |                                                                   |                                                  |        |                      |            |               |                   |           |         |                  | Home / Inventaris Data |  |
| ≪ н    | lome                                      |         | Perala | all a mesili      |                   |                      |                                                                   |                                                  |        |                      |            |               |                   |           |         |                  |                        |  |
|        | aebhoard                                  |         | Bidang |                   |                   |                      | U                                                                 | nit                                              |        |                      |            |               | Sub Unit          |           |         |                  |                        |  |
| 1.8    |                                           |         | - Ser  | - Semua Bidang -  |                   |                      |                                                                   |                                                  |        |                      |            | •             | - Semua S         | ub Unit - |         |                  |                        |  |
| tin n  | ata Barang                                |         | UPB    |                   |                   |                      | Та                                                                | ahun Perolehar                                   | ı      |                      |            |               | Kondisi           |           |         |                  |                        |  |
|        |                                           |         | - Ser  | nua UPB -         |                   |                      | •                                                                 | - Semua Tahur                                    | 1-     |                      |            | -             |                   |           |         |                  |                        |  |
| P      | eralatan dan Mesin<br>Jedung dan Bangunar |         | Nama   | Barang            |                   |                      | н                                                                 | arga Min                                         |        |                      |            |               | Harga Max         |           |         |                  |                        |  |
|        |                                           | igan    |        |                   |                   |                      |                                                                   |                                                  |        |                      |            |               |                   |           |         |                  |                        |  |
|        |                                           |         |        |                   |                   |                      |                                                                   |                                                  |        |                      |            |               |                   |           |         |                  | T Filter Reset         |  |
|        |                                           | gerjaan |        |                   |                   |                      |                                                                   |                                                  |        |                      |            |               |                   |           |         |                  |                        |  |
|        |                                           |         | - Br   | rint Batch Show   | 10 v entries      | 1                    |                                                                   |                                                  |        |                      |            |               |                   |           |         | Search: Se       | arch ID Pernda         |  |
|        |                                           | Þ       |        |                   |                   |                      |                                                                   |                                                  |        |                      |            |               |                   |           |         |                  |                        |  |
|        |                                           | Þ       |        | ID Pemda          | Foto              | Bidang               | Unit                                                              | Nama Aset                                        | No Reg | Merk                 | No Polisi  | Tgi Perolehan | Harga             | Kondisi   | Ruangan | Pemegang<br>Aset | Aksi                   |  |
|        |                                           |         | 0      |                   |                   |                      |                                                                   |                                                  |        |                      |            | dd/mm/yyyy    |                   |           |         |                  |                        |  |
|        |                                           | Þ       |        | 01010010012000001 |                   | Sekwan/DPRD          | SEKRETARIAT                                                       | Stationary                                       | 1      | Shimizu              |            | 01-01-2010    | Rp                | Baik      |         |                  | II 3                   |  |
|        |                                           | Þ       |        |                   | No trage Front    |                      | DPRD                                                              | Water Pump                                       |        |                      |            |               | 3.025.000         |           |         |                  | 🖨 Print QR             |  |
|        |                                           | Þ       | 0      | 01010010012000002 |                   | Bidang               | DINAS                                                             | Mini Bus (                                       | 317    | Toyota/GLX           | Z 1392 H   | 01-01-2001    | Rp                | Baik      |         |                  | =                      |  |
|        | bout Us                                   |         |        |                   | The strange Found | Pariwisata           | KEPEMUDAAN,<br>OLAHRAGA,                                          | Penumpang<br>14 Orang                            |        | RZF81R               |            |               | 108.000.000       |           |         |                  | Print QR               |  |
|        |                                           |         |        |                   |                   |                      | KEBUDAYAAN<br>DAN PARIWISATA                                      | Kebawah )                                        |        |                      |            |               |                   |           |         |                  |                        |  |
|        |                                           | ~       | 0      | 01010010012000003 | kin image fromt   | Bidang<br>Pariwisata | DINAS<br>KEPEMUDAAN,<br>OLAHRAGA,<br>KEBUDAYAAN<br>DAN PARIWISATA | Mini Bus (<br>Penumpang<br>14 Orang<br>Kebawah ) | 316    | Toyota GLX<br>RZF81R | Z 1061 H   | 01-01-2002    | Rp<br>108.000.000 | Baik      |         |                  | E 3<br>Print QR        |  |
|        |                                           |         | 0      | 01010010012000004 |                   | Bidang Sosial        | DINAS SOSIAL                                                      | Mini Bus (                                       | 4      | Toyota KJ            | Z 1054 H E | 01-01-2002    | Ro                | Baik      |         |                  | -                      |  |

|                  |              | Title    | PETUNJUK PENGGUNAAN                               |         |            |
|------------------|--------------|----------|---------------------------------------------------|---------|------------|
| 40TA TASIKMALALA |              |          |                                                   | Page    | 19 From 16 |
| 101000 and 101   |              | Status   | CONFIDENTIAL                                      | Version | 1.0.0      |
|                  | BANTEN CYBER | Document | Pembuatan Aplikasi BMD Barcode Information System | Date    | 14.06.2023 |

Untuk memfilter barang cukup dengan mengisi parameter yang ada kemudian Klik tombol filter. Tombol reset berguna untuk menghapus filter pencarian. Disediakan tombol print batch yang berguna untuk mencetak label secara batch dengan cara melakukan checklist terlebih dulu pada checkbok yang ada kemudian klik tombol print batch

| BISMA                                         |          |         |                   |                 |                      |                                                                   |                                                  |        |                      |            |               |                   |            |         |                  | Adm             |
|-----------------------------------------------|----------|---------|-------------------|-----------------|----------------------|-------------------------------------------------------------------|--------------------------------------------------|--------|----------------------|------------|---------------|-------------------|------------|---------|------------------|-----------------|
| 9                                             |          | Pera    | latan & Me        | sin             |                      |                                                                   |                                                  |        |                      |            |               |                   |            |         |                  | Home / Inventa  |
| line                                          |          | Peralat | tan & Mesin       |                 |                      |                                                                   |                                                  |        |                      |            |               |                   |            |         |                  |                 |
| Home                                          |          | Bidang  | ı                 |                 |                      | U                                                                 | nit                                              |        |                      |            |               | Sub Unit          |            |         |                  |                 |
|                                               |          | - Ser   | nua Bidang -      |                 |                      | •                                                                 | - Semua Unit -                                   |        |                      |            | •             | - Semua S         | Sub Unit - |         |                  |                 |
| Data Barang                                   | -        | UPB     |                   |                 |                      | Та                                                                | ahun Perolehai                                   | n      |                      |            |               | Kondisi           |            |         |                  |                 |
| Tanah                                         |          | - Ser   | nua UPB -         |                 |                      | •                                                                 | - Semua Tahu                                     | n -    |                      |            | •             |                   |            |         |                  |                 |
| Peralatan dan Mesin                           |          | Nama    | Barang            |                 |                      | н                                                                 | arga Min                                         |        |                      |            |               | Harga Max         |            |         |                  |                 |
|                                               | in       |         |                   |                 |                      |                                                                   |                                                  |        |                      |            |               |                   |            |         |                  |                 |
| Jalan, Irigasi dan Jarir<br>Anot Totop Lainva | ngan     |         |                   |                 |                      |                                                                   |                                                  |        |                      |            |               |                   |            |         |                  | T Filter        |
|                                               | ngeriaan |         |                   |                 |                      |                                                                   |                                                  |        |                      |            |               |                   |            |         |                  | ( Piller Re     |
|                                               |          | ⊖ P     | Print Batch Show  | 10 v entrie     | 5                    |                                                                   |                                                  |        |                      |            |               |                   |            |         | Search: S        | earch ID Pernda |
|                                               | •        |         | ID Pemda          | Foto            | Bidang               | Unit                                                              | Nama Aset                                        | No Reg | Merk                 | No Polisi  | Tgl Perolehan | Harga             | Kondisi    | Ruangan | Pemegang<br>Aset | Aksi            |
| Approve Usulan<br>Isulan Perubahan            | •        |         |                   |                 |                      |                                                                   |                                                  |        |                      |            | dd/mm/yyyy    |                   |            |         |                  |                 |
|                                               | •        |         | 01010010012000001 | 200             | Sekwan/DPRD          | SEKRETARIAT                                                       | Stationary<br>Water Purph                        | 1      | Shimizu              |            | 01-01-2010    | Rp<br>3.025.000   | Baik       |         |                  | i≣ 🧿            |
|                                               | •        |         |                   | His Image Found |                      |                                                                   |                                                  |        |                      |            |               |                   |            |         |                  | 🔒 Print QR      |
|                                               | •        |         | 01010010012000002 | 200             | Bidang<br>Pariwisata | DINAS<br>KEPEMUDAAN,                                              | Mini Bus (<br>Penumpang                          | 317    | Toyota/GLX<br>RZF81R | Z 1392 H   | 01-01-2001    | Rp<br>108.000.000 | Baik       |         |                  | : <b>:</b> 3    |
|                                               |          |         |                   | The Image Found |                      | OLAHRAGA,<br>KEBUDAYAAN<br>DAN PARIWISATA                         | 14 Orang<br>Kebawah )                            |        |                      |            |               |                   |            |         |                  | 🖨 Print QR      |
|                                               | «        | 2       | 01010010012000003 | the image Found | Bidang<br>Pariwisata | DINAS<br>KEPEMUDAAN,<br>OLAHRAGA,<br>KEBUDAYAAN<br>DAN PARIWISATA | Mini Bus (<br>Penumpang<br>14 Orang<br>Kebawah ) | 316    | Toyota GLX<br>RZF81R | Z 1061 H   | 01-01-2002    | Rp<br>108.000.000 | Baik       |         |                  | E D<br>Print QR |
|                                               |          |         | 01010010012000004 | 1.              | Bidang Sosial        | DINAS SOSIAL                                                      | Mini Bus (                                       | 4      | Toyota KJ            | Z 1064 H E | 01-01-2002    | Rp                | Baik       |         |                  | ii 🏾 🔊          |

Pada sisi kanan ada 3 tombol yang berfungsi untuk melihat detail barang, riwayat barang dan Cetak QR.

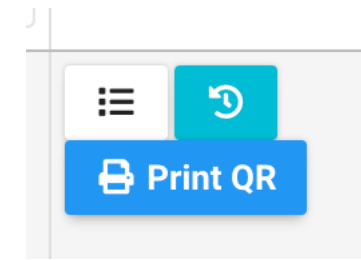

|                    |              | Title    | PETUNJUK PENGGUNAAN                               |         |            |
|--------------------|--------------|----------|---------------------------------------------------|---------|------------|
| LOTA TASIKIMAL ULA |              |          |                                                   | Page    | 20 From 16 |
|                    |              | Status   | CONFIDENTIAL                                      | Version | 1.0.0      |
| CARGE ST           | BANTEN CYBER | Document | Pembuatan Aplikasi BMD Barcode Information System | Date    | 14.06.2023 |

Inventarisasi

- Lembar Kerja Inventaris (LKI)

Menu ini digunakan untuk mencetak Lembar Inventaris per barang, Hasil LKI akan di export dalam bentuk Excel. Data yang sudah tesedia di database akan otomatis terisi pada file excel yang di exportkan.

|          |                      |                                   | רואו    | Tanah             |                  |                          |                         |                      |               |            |                           |                            |           |                      |            | Homa           | Inventorio Data / Ta  | nah |
|----------|----------------------|-----------------------------------|---------|-------------------|------------------|--------------------------|-------------------------|----------------------|---------------|------------|---------------------------|----------------------------|-----------|----------------------|------------|----------------|-----------------------|-----|
| Online   |                      |                                   |         | ranan             |                  |                          |                         |                      |               |            |                           |                            |           |                      |            | Home y         | intertano bata 7 Ha   |     |
| 🔗 н      |                      |                                   | LKI Tar | nah               |                  |                          |                         |                      |               |            |                           |                            |           |                      |            |                |                       | ٦   |
| Lill Di  |                      |                                   | Bidang  | nua Bidana -      |                  |                          | - U                     | - Semua Unit         |               |            |                           | -                          | - Sem     | verolehan            |            |                | -                     |     |
| ЦЩ р.    |                      | g ▶                               |         |                   |                  |                          |                         |                      |               |            |                           |                            |           |                      |            |                |                       |     |
| 😔 In     | ventarisa            | si 👻                              |         |                   |                  |                          |                         |                      |               |            |                           |                            |           |                      |            |                | <b>T</b> Filter Reset | 1   |
| Le       | mbar Ker             | rja Inventarisasi 🔻               | Show    | 10 v entries      |                  |                          |                         |                      |               |            |                           |                            |           |                      |            | Search: Sea    | irch ID Pernda        |     |
| (L       | KI)<br>Tanah         |                                   |         | ID Pemda          | Foto             | Bidang                   | Unit                    | Nama Aset            | No Reg        | Luas       | Alamat                    | Tol Perolehan              | Hak       | Penggunaan           | Asal Usul  | Pemegang       | Aksi                  |     |
|          |                      | n dan Mesin                       | Ξ       |                   |                  |                          |                         |                      |               |            |                           |                            | Tanah     |                      |            | Aset           |                       |     |
|          |                      | dan Bangunan<br>gasi dan Jaringan |         | 04010010011000001 |                  | Ridana                   | DE JARAT                | Tanah                | 1             | 120        |                           | dd/mm/yyyy                 | Hak Dakai | hangunan pumah       | Bambalian  |                |                       |     |
|          |                      | ap Lainya                         |         | 04010010011000001 | No Marcar Front  | Pendapatan               | PENATAUSAHAAN<br>BARANG | Kaveling<br>(dst)    |               | 130        | Cilembang<br>No. 30       | 31-12-2013                 | пак мака  | dinas<br>(gn.koneng) | Pernbelian |                | := <b>b</b>           |     |
|          | Konstruk<br>Pengerja | ksi Dalam<br>Ian                  |         | 04010010011000002 |                  | Bidann                   | DE IABAT                | Tanah                | 1             | 4699       | Il Bantar ( Il            | 31.12.2013                 |           |                      | Pembelian  |                |                       |     |
|          |                      | nnya                              |         |                   | No straige Found | Pendapatan               | PENATAUSAHAAN<br>BARANG | Bangunan<br>Pasar    |               |            | Cieunteung)               |                            |           |                      |            |                |                       |     |
| La<br>Pi |                      | nventaris (LHI) ►                 |         | 04010010011000003 |                  | Bidang                   | PEJABAT                 | Tanah                | 2             | 3550       | JL                        | 31-12-2013                 | Hak Pakai | Pasar Hewan          | Pembelian  |                |                       |     |
| к        |                      | 41                                |         |                   | No Single Found  | Pendapatan               | PENATAUSAHAAN<br>BARANG | Bangunan<br>Pasar    |               |            | Manonjaya<br>Kp. Karang   |                            |           | Karangsambung        |            |                | := 1                  |     |
| AI       |                      | sulan 🕨                           | 0       | 04010010011000004 |                  | Bidang                   | PEJABAT                 | Tanah                | 1             | 714        | Sambung                   | 31-12-2013                 | Hak Pakai | subterminal          | Hibah      |                | -                     |     |
| 🕑 U:     |                      | ubahan                            |         |                   | No Mage Found    | Pendapatan               | PENATAUSAHAAN<br>BARANG | Bangunan<br>Terminal |               |            | tasikmalaya<br>singaparna |                            |           | cibanjaran           |            |                | U                     |     |
| • •      | ~                    |                                   |         | ~ ~ ~             | 5 0              | Y.                       |                         |                      |               |            |                           |                            |           |                      |            |                |                       |     |
| ••       |                      | AutoSave                          |         |                   | /•(              | ,                        |                         |                      |               |            |                           | _                          | <u> </u>  | LKI-Tanai            | n-040'     | 1001001        |                       | ) ~ |
| Home     | 1                    | nsert Draw                        | Pa      | age Layout        | Formu            | las Da                   | ata Rev                 | view                 | View          | A          | utomate                   | e ♀ Tell me                |           |                      |            |                |                       |     |
| Ê        | <b>,</b> X           | Cut                               |         |                   | •                | <ul> <li>A^ A</li> </ul> | × =                     |                      | 8             | × ×        | ab,                       | Wrap Text 🗸                |           |                      |            | ~              |                       | E   |
| Paste    | Ē                    | Copy v                            | τ       | n                 |                  |                          |                         |                      | 1 7           |            | <b>E</b>                  | Mana & Oantan              | . 5       |                      |            | <b>⊖</b> 0 .00 | Conditional           |     |
|          |                      | Format P                          | 1       |                   | ×   × '          | V / V                    |                         |                      | <u> </u>      |            |                           | werge & Center             |           | <b>•</b> 70          | 2          | :00 →0         | Formatting            | a   |
| F98      | -                    | $X \sim f_{\lambda}$              | c       |                   |                  |                          |                         |                      |               |            |                           |                            |           |                      |            |                |                       |     |
| A        | В                    | с                                 |         | D                 | E                | F                        |                         | G                    | Н             | 1          |                           | J                          |           | K L                  |            | М              | N                     |     |
| 2        |                      |                                   |         |                   |                  |                          |                         |                      |               |            |                           |                            |           |                      |            |                |                       |     |
| 3        | -                    |                                   |         |                   |                  |                          | LEMBA                   | R KERJ               | A INV<br>ANAH | ENTAI<br>I | RIS (LKI)                 | )                          |           |                      |            |                | -                     |     |
| 5        |                      |                                   |         |                   |                  | PF                       | ROVINSI, KA             | ABUPAT               | EN/K          | ΟΤΑ Τ      | ASIKMA                    | LAYA                       |           |                      |            |                |                       |     |
| 7        |                      |                                   |         |                   |                  |                          |                         |                      |               |            |                           |                            |           |                      |            |                |                       |     |
| 3        |                      | Kode Lokasi                       |         | : 10.23.1         | 3.4.1.1          |                          |                         | (2                   | !)            |            | NIBAR                     |                            | : 04      | 0100100110           | 00001      | (              | 1)                    |     |
| 0        | -                    | Kuasa Pengguna B                  | Barang  | : PEJAB/          | AT PENATA        | USAHAAN                  | BARANG                  | (3                   | 5)<br>1)      |            |                           |                            |           |                      |            |                | -                     |     |
| 2        |                      | Pengelola Barang                  |         | : Sekerta         | ris Daerah       |                          |                         | (5                   | 5)            |            |                           |                            |           |                      |            |                | -                     |     |
| 4        |                      |                                   |         |                   |                  |                          |                         |                      |               |            |                           |                            |           |                      |            |                |                       |     |
| 5        | A.                   | Kode Register                     |         | :1                |                  | auai                     |                         | ·(6                  | i)<br>2       |            | Tidak S                   | esuai,Sebutkan ya          | ang       |                      |            |                |                       |     |
| 6<br>7   |                      |                                   |         | 1.                |                  | suar                     |                         |                      | 2             |            | seharu                    | snva                       | :         |                      |            |                | -                     |     |
| 8        |                      |                                   |         |                   |                  |                          |                         |                      |               |            |                           |                            |           |                      |            |                |                       |     |
| 0        | в.                   | Kode Barang                       |         | : 1.3.1.1.        | 1.1.12           |                          |                         | (7                   | ')            |            |                           |                            |           |                      |            |                |                       |     |
| 1        |                      |                                   |         | 1.                | Se:              | suai                     |                         |                      | 2             |            | Tidak S<br>sehanu         | sesuai,Sebutkan ya<br>sova | ang<br>:  |                      |            |                |                       |     |
| 3        |                      |                                   |         |                   |                  |                          |                         |                      |               |            |                           |                            |           |                      |            |                |                       |     |
| 4        | C                    | Nama Barang                       |         | ; Tanah k         | Kaveling /d      | st)                      |                         | 79                   |               |            |                           |                            |           |                      |            |                |                       |     |
| 6        | 1                    | Durung                            |         | 1.                | Se:              | suai                     |                         | (0                   | 2             |            | Tidak S                   | esuai,Sebutkan ya          | ang       |                      |            |                | -                     |     |
|          |                      |                                   |         |                   |                  |                          |                         |                      |               |            |                           |                            | •         |                      |            |                | 1                     |     |

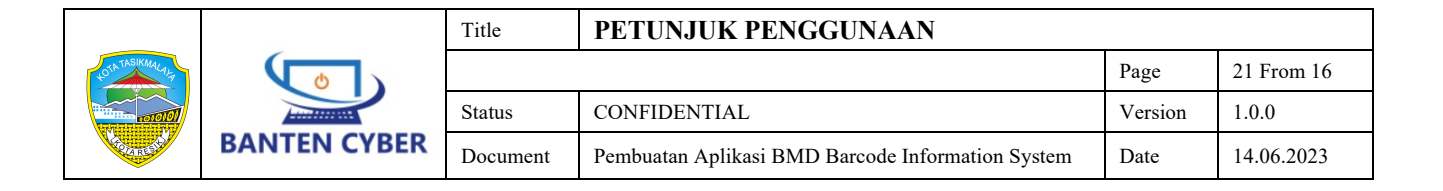

# - Laporan Hasil Inventaris (LHI)

Inputan hasil Inventaris dari mobile, akan terkompilasi di menu ini dan dapat di ekport ke masing-masing laporan, ada 8 jenis laporan sesuai peraturan yang berlaku ;

| Lap. Hasil Inventaris (LHI) 🔻                                    |
|------------------------------------------------------------------|
| HILANG KARENA<br>KECURIAN                                        |
| TIDAK ADA KARENA TIDAK<br>DITEMUKAN                              |
| TERJADI PERUBAHAN<br>KONDISI FISIK BARANG                        |
| BELUM DIKAPITALISASI<br>DAN DIKETAHUI DATA<br>AWAL/DATA INDUKNYA |
| PERUBAHAN DATA                                                   |
| TERCATAT GANDA                                                   |
| BERDIRI DIATAS TANAH<br>BUKAN MILIK<br>PEMERINTAH DAERAH         |
| BELUM TERCATAT                                                   |
| Periode Sensus                                                   |
| Kategori LHI                                                     |

|                    |              | Title    | PETUNJUK PENGGUNAAN                               |         |            |
|--------------------|--------------|----------|---------------------------------------------------|---------|------------|
| LOTA TASIKIMAL ULA |              |          |                                                   | Page    | 22 From 16 |
|                    |              | Status   | CONFIDENTIAL                                      | Version | 1.0.0      |
|                    | BANTEN CYBER | Document | Pembuatan Aplikasi BMD Barcode Information System | Date    | 14.06.2023 |

# **Approve Usulan**

Usulan yang di usulkan dari aplikasi BISMA VER. 2.0 Mobile akan masuk ke dalam list ini dengan status Waiting, Ada 4 usulan yang dikelola di sini yaitu : Perubahan Foto, Perubahan Kondisi, Pindah SKPD, Penghapusan

| ≡ BISMA                          |        |   |              |                   |           |                         |                |                                                |         |                        |            |         |         |            |                        |                                                   | Admin 🧖      |
|----------------------------------|--------|---|--------------|-------------------|-----------|-------------------------|----------------|------------------------------------------------|---------|------------------------|------------|---------|---------|------------|------------------------|---------------------------------------------------|--------------|
| <b>Conline</b>                   |        | A | Appr<br>Appr | )FOVE USUla       | n Perubal | han Foto                | )              |                                                |         |                        |            |         |         |            |                        |                                                   |              |
| 삼 Home                           |        |   | 0            | Cari              |           |                         |                |                                                |         |                        |            |         |         |            |                        |                                                   |              |
|                                  |        |   | *            | ID Pemda          | Foto      | Bidang                  | Unit           | Nama Aset                                      | No Reg8 | Tgl Perolehan          | Harga      | Kondisi | Ruangan | Nm Pemakai | Bisma Create Date      | created_by                                        |              |
| 🛄 Data Barang                    | ►<br>► |   |              | 50030010012000628 |           | Bidang<br>Kecamatan     | KEC.<br>TAWANG | Scanner<br>(Peralatan<br>Personal<br>Komputer) | 1       | 11-12-2017<br>00:00:00 | 7,480,000  |         |         |            | 13-06-2023<br>16:06:35 | Kecamatan Tawang<br>(tawang)                      | 🖾 Konfirmasi |
| Perubahan Foto Perubahan Kondisi | •      |   |              | 50030010012000646 |           | Bidang<br>Kecamatan     | KEC.<br>TAWANG | P.C Unit                                       | 574     | 10-09-2018<br>00:00:00 | 9,981,500  |         |         |            | 13-06-2023<br>16:02:52 | Kecamatan Tawang<br>(tawang)                      | 🖪 Konfirmasi |
| Pindah SKPD<br>Penghapusan       |        |   |              | 50030010012000645 |           | Bidang<br>Kecamatan     | KEC.<br>TAWANG | P.C Unit                                       | 573     | 10-09-2018<br>00:00:00 | 9,981,500  |         |         |            | 13-06-2023<br>16:01:03 | Kecamatan Tawang<br>(tawang)                      | 🖪 Konfirmasi |
|                                  |        |   | 4            | 50030010052000004 | Sealah .  | Bidang<br>Kecamatan     | KEC.<br>TAWANG | P.C Unit                                       | 1       | 10-09-2018<br>00:00:00 | 9,981,500  |         |         |            | 13-06-2023<br>15:47:14 | Kecamatan Tawang<br>(tawang)                      | 🔁 Konfirmasi |
|                                  |        |   | 5            | 07010260012000016 |           | Bidang<br>Kesehatan     | DINKES         | Lemari Buku<br>Arsip Untuk<br>Arsip<br>Dinamis | 15      | 09-12-2019<br>00:00:00 | 4,504,500  |         |         |            | 13-06-2023<br>11:42:37 | Leuis Karliah,<br>S.Tr.Keb<br>(pkm.kersanagara)   | 🖪 Konfirmasi |
|                                  |        |   | 6            | 07010080012000444 |           | Bidang<br>Kesehatan     | DINKES         | Dental Unit                                    | 1       | 07-09-2020<br>00:00:00 | 48,607,900 |         |         |            | 13-06-2023<br>11:19:51 | Silvi Wulandari,<br>S.Farm., Apt<br>(pkm.cipedes) | 🖸 Konfirmasi |
|                                  |        |   |              | 05010010012001114 |           | Bidang<br>Kimpraswil/PU | DPUPR          | Printer<br>(Peralatan<br>Personal<br>Komputer) | 880     | 21-11-2018<br>00:00:00 | 2,600,000  |         |         |            | 13-06-2023<br>11:12:26 | Rudi (putr)                                       | 🔁 Konfirmasi |

Admin dapat melakukan konfirmasi dengan pilihan Setuju atau di tolak, jika sudah di berkan keputusan, maka list akan hilang dari layar ini.

| 🔕 8/SMA - Tasikmalaya                                                                 | ×            | +        |                     |                 |                |                       |           |                                                 |                                                 |                                       |                            |                                     |                                                      |                |                |                                                               |                                                       |              |                    | × -           | a ×           |
|---------------------------------------------------------------------------------------|--------------|----------|---------------------|-----------------|----------------|-----------------------|-----------|-------------------------------------------------|-------------------------------------------------|---------------------------------------|----------------------------|-------------------------------------|------------------------------------------------------|----------------|----------------|---------------------------------------------------------------|-------------------------------------------------------|--------------|--------------------|---------------|---------------|
| ← → C 🔒 bisma.s                                                                       | amartpemda.c | :om/ind  | ex.php/admin/approv | e-usulan/i      | index          |                       |           |                                                 |                                                 |                                       |                            |                                     |                                                      |                |                |                                                               |                                                       | @ \$         | è 🗆 🖻 📍 🚳          | ଡ 🛊 ≕         | F 🕘 E         |
| 🔛 Api 🛛 🗶 IT Systems Mana                                                             | 9e 📥 QA1     | TDES Pro | ject 🌹 WIFLID Wa    | ihyudin         | Swag           | ger UI 🔮 📒            | TASPEN    | WhatsApp                                        | How To Create Re                                | al 🛆 Belaj                            | ar Membuat                 | A Ø Socke                           | LIO — Socket                                         | Firebase       | e Memban       | с 🙊 нты                                                       | L5 Serve                                              | er Sent 📵 Ti | he Java Spring Tut | » 🗄 D.        | laftar bacaan |
| = BISMA                                                                               |              |          |                     |                 |                |                       |           |                                                 |                                                 |                                       |                            |                                     |                                                      |                |                |                                                               |                                                       |              |                    | Adr           | nin 🧔         |
| Colline                                                                               |              | Ар       | prove Usula         | an              |                |                       |           |                                                 |                                                 |                                       |                            |                                     |                                                      |                |                |                                                               |                                                       |              |                    | fome / Approv | re Usulan     |
| A Home                                                                                |              | C        | ), Carl             |                 |                |                       |           |                                                 |                                                 |                                       |                            |                                     |                                                      |                |                |                                                               |                                                       |              |                    |               |               |
| Desripoard                                                                            |              | =        | ID Pernda           | Riwayat         | Kondisi        | Bidang Lama           | Unit Lama | Sub Unit Lama                                   | UPB Lama                                        | Bidang Baru                           | Unit Baru                  | Sub Unit Baru                       | UPB Baru                                             | Keterangan     | Asset          | Merk                                                          | Cc                                                    | Nomor Pabrik | Nomor Rangka       | Nomor Mesin   | Non           |
| <ul> <li>Inventaris Barang</li> <li>Approve Usulan</li> <li>Perubahan Foto</li> </ul> |              |          | 64010010012000009   | Ubah<br>Kondisi | Kurang<br>Balk | Sekretariat<br>Deereh | SETDA     | BAGIAN TATA<br>PEMERINTAHAN                     | BAGIAN TATA<br>PEMERINTAHAN                     |                                       |                            |                                     |                                                      | Joep           | Joep           | NISSAN X-<br>TRAIL X-<br>TREMER,<br>AUTOMATIC<br>TRANMIS      |                                                       |              | MHBF3CF1CGJ009521  | QR255419846   | Z 61          |
| Report<br>Master Data                                                                 | :            |          | 13010010012001115   | Ubah<br>Kondisi | Kurang<br>Baik | Bidang<br>Pendapatan  | 8PKAD     | BADAN<br>PENGELO<br>KEUANGA<br>ASET DAI<br>Apel | BADAN<br>nfirmasi<br>rah Ande yakin usu<br>SETU | Bidang<br>an ini akan dis<br>UUI TOLA | BPKAD<br>etujui?<br>K BAT. | BADAN<br>ELOLA<br>IGAN<br>SET<br>IH | BADAN<br>PENGELOLA<br>KEUANGAN<br>DAN ASET<br>DAERAH | Lemari<br>Besi | Lemari<br>Besi | Krisbow 4<br>Shelves<br>Swing Door<br>(Kaca dan<br>Plat Besi) | T:<br>180<br>cm,<br>L:<br>40<br>cm,<br>P:<br>90<br>cm |              |                    |               |               |
|                                                                                       | «            | 2        | TA 001 02 C         |                 |                | <u></u>               |           |                                                 |                                                 |                                       |                            |                                     |                                                      |                |                |                                                               |                                                       |              |                    |               |               |

|                  |              | Title    | PETUNJUK PENGGUNAAN                               |         |            |
|------------------|--------------|----------|---------------------------------------------------|---------|------------|
| 40TA TASIKMALALA |              |          |                                                   | Page    | 23 From 16 |
|                  |              | Status   | CONFIDENTIAL                                      | Version | 1.0.0      |
| A CONTRACTOR     | BANTEN CYBER | Document | Pembuatan Aplikasi BMD Barcode Information System | Date    | 14.06.2023 |

# Perubahan foto

Usulan Perubahan foto dapat dilakukan melalui aplikasi BISMA Ver. 2.0 mobile, menu ini di gunakan untuk approval perubahan foto. Sebelum d lakukan approval oleh admin foto belum berubah.

| = BISMA              |     |                       |          |                     |                |                        |         |                        |           |         |         |            |                        |                              | Admin 🧖      |
|----------------------|-----|-----------------------|----------|---------------------|----------------|------------------------|---------|------------------------|-----------|---------|---------|------------|------------------------|------------------------------|--------------|
|                      | Ap  | prove Usula           | n Peruba | nan Foto            | )              |                        |         |                        |           |         |         |            |                        |                              |              |
| Home                 | Арр | rove Usulan Perubahan | Foto     |                     |                |                        |         |                        |           |         |         |            |                        |                              |              |
|                      | #   | ID Pemda              | Foto     | Bidang              | Unit           | Nama Aset              | No Reg8 | Tgl Perolehan          | Harga     | Kondisi | Ruangan | Nm Pemakai | Bisma Create Date      | created_by                   |              |
| 🛄 Data Barang 🔹 🕨    |     | 50030010012000628     |          | Bidang              | KEC.           | Scanner                | 1       | 11-12-2017             | 7,480,000 |         |         |            | 13-06-2023             | Kecamatan Tawang             | 🖾 Konfirmasi |
| ✓ Inventarisasi →    |     |                       |          | Kecamatan           | TAWANG         | (Peralatan<br>Personal |         | 00:00:00               |           |         |         |            | 16:06:35               | (tawang)                     |              |
| 📝 Approve Usulan 🔹 👻 |     |                       |          |                     |                | Komputer)              |         |                        |           |         |         |            |                        |                              |              |
| Perubahan Foto       |     | 50030010012000646     |          | Bidang<br>Kecamatan | KEC.<br>TAWANG | P.C Unit               | 574     | 10-09-2018<br>00:00:00 | 9,981,500 |         |         |            | 13-06-2023<br>16:02:52 | Kecamatan Tawang<br>(tawang) | 🖪 Konfirmasi |

# **Report Usulan**

Repot yang menampilkan informasi usulan perubahan informasi barang yang masih menunggu approval dari admin. Pada menu ini dapat dilakukan eksport data ke csv dan dapat digunakan untuk kebutuhan lainnya.

| 2                |      | Д | ppr     | ove Usul          | an Perub   | bahan | Kondisi  |     |            |            |       |               | Home / Approve Usulan Po | erubahan Kondisi |
|------------------|------|---|---------|-------------------|------------|-------|----------|-----|------------|------------|-------|---------------|--------------------------|------------------|
| Online           |      |   | Approve | e Usulan Perubaha | an Kondisi |       |          |     |            |            |       |               |                          |                  |
|                  |      |   | Q Ca    | ni                |            |       |          |     |            |            |       |               |                          |                  |
|                  |      |   | # ID    | Pemda             | Kondisi    | Unit  | Sub Unit | UPB | Keterangan | Nama Asset | Harga | Diajukan Pada | Bisma Create By          |                  |
|                  |      |   | Data ti | dak ditemukan.    |            |       |          |     |            |            |       |               |                          |                  |
|                  |      |   | 20      | 50 100 All        |            |       |          |     |            |            |       |               |                          |                  |
| 📝 Approve Usulan | -    |   | 20      | 50 100 All        |            |       |          |     |            |            |       |               |                          |                  |
|                  |      | 1 |         |                   |            |       |          |     |            |            |       |               |                          |                  |
| Perubahan Kond   | lisi |   |         |                   |            |       |          |     |            |            |       |               |                          |                  |
|                  |      |   |         |                   |            |       |          |     |            |            |       |               |                          |                  |
| Penghapusan      |      |   |         |                   |            |       |          |     |            |            |       |               |                          |                  |
|                  |      |   |         |                   |            |       |          |     |            |            |       |               |                          |                  |

# **Report Riwayat**

Adalah report yang menampilkan usulan yang sudah diverifikasi oleh admin / pengelola barang baik yang di setujui maupun yang ditolak.

|                  |              | Title    | PETUNJUK PENGGUNAAN                               |         |            |
|------------------|--------------|----------|---------------------------------------------------|---------|------------|
| 40TA TASIKMALALA |              |          |                                                   | Page    | 24 From 16 |
| 101000 and 101   |              | Status   | CONFIDENTIAL                                      | Version | 1.0.0      |
| ARCA             | BANTEN CYBER | Document | Pembuatan Aplikasi BMD Barcode Information System | Date    | 14.06.2023 |

|                                                                       | × +         |                                                                                                    |                                        |                                 |                                                   |                                  |                                                               |                                                           |                                  |                                   |                                                            |                                                                      |                                            |                        |                                                                                  |            |              |                             |          | × -                       | 0       |
|-----------------------------------------------------------------------|-------------|----------------------------------------------------------------------------------------------------|----------------------------------------|---------------------------------|---------------------------------------------------|----------------------------------|---------------------------------------------------------------|-----------------------------------------------------------|----------------------------------|-----------------------------------|------------------------------------------------------------|----------------------------------------------------------------------|--------------------------------------------|------------------------|----------------------------------------------------------------------------------|------------|--------------|-----------------------------|----------|---------------------------|---------|
| C <i>bisma.smartg</i>                                                 | pemda.co    | m/index.php/admin/repo                                                                                                    | rt/riwayat                             |                                 |                                                   |                                  |                                                               |                                                           |                                  |                                   |                                                            |                                                                      |                                            |                        |                                                                                  |            | e :          | 🔄 💩 🖸                       | 8        | <b>O Ø</b>                | *       |
| K IT Systems Manage                                                   | CAT         | DES Project 🚏 WIFUD                                                                                                    | Wahyudin                               | Swagger                         | u 🛛 📒                                             | TASPEN                           | WhatsApp                                                      | How To Create Re                                          | al 🛆 Belaj                       | ar Membuat                        | A Ø Socke                                                  | tIO — Socket                                                         | Firebase                                   | e Memban               | r®_ HTN                                                                          | AL5 Server | Sent 😗       | The Java Spring T           | ut       | » [                       | Daft    |
| BISMA                                                                 |             |                                                                                                    |                                        |                                 |                                                   |                                  |                                                               |                                                           |                                  |                                   |                                                            |                                                                      |                                            |                        |                                                                                  |            |              |                             |          | A                         | tmin (  |
|                                                                       |             | Report Riwa                                                                                                    | yat Usi                                | ulan                            |                                                   |                                  |                                                               |                                                           |                                  |                                   |                                                            |                                                                      |                                            |                        |                                                                                  |            |              |                             | Н        | ome / Rep                 | ort Usu |
|                                                                       |             | Usulan Disetujui                                                                                                    |                                        |                                 |                                                   |                                  |                                                               |                                                           |                                  |                                   |                                                            |                                                                      |                                            |                        |                                                                                  |            |              |                             |          |                           |         |
|                                                                       |             | Bidang                                                                                                    |                                        |                                 |                                                   |                                  | L                                                             | Init                                                      |                                  |                                   |                                                            |                                                                      |                                            | Sub Uni                | it                                                                               |            |              |                             |          |                           |         |
|                                                                       |             | - pilih bidang -                                                                                                    |                                        |                                 |                                                   |                                  | ~                                                             | - pilih unit -                                            |                                  |                                   |                                                            |                                                                      | ~                                          | - pilit                | n sub unit -                                                                     |            |              |                             |          |                           | ~       |
|                                                                       |             | UPB                                                                                                    |                                        |                                 |                                                   |                                  |                                                               | Isulan Dari Tanggal                                       |                                  |                                   |                                                            |                                                                      |                                            | Usulan                 | Sampai Tang                                                                      | gal        |              |                             |          |                           |         |
|                                                                       |             | - pilih upb -                                                                                                    |                                        |                                 |                                                   |                                  | ~                                                             |                                                           |                                  |                                   |                                                            |                                                                      |                                            |                        |                                                                                  |            |              |                             |          |                           |         |
|                                                                       |             |                                                                                                    |                                        |                                 |                                                   |                                  |                                                               |                                                           |                                  |                                   |                                                            |                                                                      |                                            |                        |                                                                                  |            |              |                             | Filter   | Export                    | Reset   |
| eport -                                                               | -           |                                                                                                    |                                        |                                 |                                                   |                                  |                                                               |                                                           |                                  |                                   |                                                            |                                                                      |                                            |                        |                                                                                  |            |              |                             |          |                           |         |
|                                                                       |             | # ID Pemda Riwaya                                                                                                    | t Kondisi                              | Bidang Lam                      | a Unit Lama                                       | Sub Unit L                       | ama UPB Lama                                                  | Bidang Baru Un                                            | it Baru Sub U                    | Init Baru U                       | IPB Baru Keter                                             | angan Asset                                                          | Merk Cc                                    | Nomor                  | Pabrik Norr                                                                      | or Rangka  | Nomer Me     | sin Nomor Pol               | isi Nomi | or Bokb An                | al Usu  |
|                                                                       |             | # ID Penda Riwaya                                                                                                    | t Kondisi                              | Bidang Lam                      | a Unit Lama                                       | Sub Unit L                       | ama UPB Lama                                                  | Bidang Baru Un                                            | it Baru Sub U                    | Init Baru U                       | IPB Baru Keter                                             | angan Asset                                                          | Merk Cc                                    | Nomor                  | Pabrik Norr                                                                      | ior Rangka | Nomer Me     | isin Nomor Pol              | isi Nom  | or Bpkb An                | al Usu  |
| lsulan<br>tiwayat                                                     |             | #         ID Pemda         Riwaya           Data tidak dilemukan.         4                                                                                                    | it Kondisi                             | Bidang Lam                      | a Unit Lama                                       | Sub Unit L                       | ama UPB Lama                                                  | Bidang Baru Un                                            | it Baru Sub U                    | Init Baru U                       | IPB Baru Keter                                             | angan Asset                                                          | Merk Cc                                    | Nomor                  | Pabrik Norr                                                                      | ior Rangka | Nomor Me     | nsin Nomor Pol              | isi Nom  | or Bpkb At                | al Us   |
| lsulan<br>Jwayat<br>faster Data →                                     |             | #         ID Pemda         Riwaya           Data tidak ditemukan.            4         20         50         100         A                                                                                                    | t Kondisi                              | Bidang Lam                      | a Unit Lama                                       | Sub Unit L                       | ama UP8 Lama                                                  | Bidang Baru Un                                            | it Baru Sub U                    | Init Baru U                       | IPB Baru Keter                                             | angan Asset                                                          | Merk Cc                                    | Nomor                  | Pabrik Norr                                                                      | tor Rangka | Nomor Me     | nsin Nomor Pol              | isi Nom  | or Bpkb At                | al Us   |
| sulan<br>Jwayat<br>faster Data →                                      |             | a     ID Penda     Riway:       Data tidak difemukan.     4       4     20     50     100     A                                                                                                    | it Kondiisi                            | Bidang Lam                      | a Unit Lama                                       | Sub Unit L                       | ama UPB Lama                                                  | Bidang Baru Un                                            | it Baru Sub U                    | knit Baru U                       | IPB Baru Keter                                             | angan Asset                                                          | Merk Co                                    | Nomor                  | Pabrik Norr                                                                      | tor Rangka | Nomor Me     | nsin Nomor Pol              | isi Nom  | or Bpkb An                | al Us   |
| sulan<br>Iwayat<br>Iaster Data ><br>Juthentication ><br>bout Us       |             | ID Penda         Riway:           Data tidak dilemukan.         4           20         50         100         A                                                                                                    | t Kondisi                              | Bidang Lam                      | a Unit Lama                                       | Sub Unit L                       | ama UPB Lama                                                  | Bidang Baru Un                                            | it Baru Sub U                    | knit Baru U                       | IPB Baru Keter                                             | angan Asset                                                          | Merk Cc                                    | Nomor                  | Pabrik Norr                                                                      | ior Rangka | Nomer Me     | nsin Nomor Pol              | isi Nomi | or Bpkb At                | al Us   |
| sulan<br>wayat<br>aster Data >><br>arbentication >><br>bout Us        | ,<br>,<br>, | ID Pemda Riwaya Data tidak ditemukan.     4 20 50 100 A Usulan Ditolak                                                                                                    | t Kondisi                              | Bidang Lam                      | a Unit Lama                                       | Sub Unit L                       | UPB Lama                                                      | Bidang Baru Un                                            | it Baru Sub U                    | Init Baru U                       | PB Baru Keter                                              | angan Asset                                                          | Merk Cc                                    | Nomor                  | Pabrik Norr                                                                      | ior Rangka | Nomer Me     | nsin Nomor Pol              | isi Nom  | or Bpkb At                | al Us   |
| sulan<br>wayat<br>alster Data >><br>athentication >><br>boot Us       | ><br>><br>< | Ø     ID Pemda     Rivrays       Data tidak difernukan.     4       2:0     50     100       Usulan Ditolak                                                                                                    | t Kondisi                              | Bidang Lam                      | a Unit Lama                                       | Sub Unit L                       | upe Lama                                                      | Bidang Baru Un                                            | it Baru Sub U                    | Init Baru U                       | PB Baru Keter                                              | angan Asset                                                          | Merk Cc                                    | Nomor                  | Pabrik Norr                                                                      | ior Rangka | Nomer Me     | sain Nomor Pol              | isi Nom  | or Bpikb At               | al Us   |
| ulun<br>vayst<br>ster Data >><br>thentication >><br>out Us            | ×<br>×      | B D Penda Rivey<br>Data tidak ditemukan.     Control Control Control     Control Control Control     Control     B D Penda                                                                                                    | t Kendisi                              | Bidang Lam                      | a Unit Lama<br>Bidang Lama                        | Sub Unit L<br>Unit Lama          | Sub Unit Lama                                                 | Bidang Baru Un                                            | it Baru Sub U<br>Bidang Baru     | Unit Baru U                       | PB Baru Keten<br>Sub Unit Baru                             | upe Baru                                                             | Merk Cc                                    | Nomor                  | Pabrik Norr                                                                      | or Rangka  | Nomer Me     | nsin Nomor Pol              | isi Nom  | or Bpikb As               | n I     |
| volum<br>verget<br>ethemtication ==================================== | ۰<br>۲      | Prenda Birry:<br>Data delenatan:<br>Control Control Control      Control      Denda      Denda      Denda      Okorono      Okorono      Okoro | Kendisi Kendisi Riwayat Pindah SKPD    | Bidang Lam<br>Kondisi I<br>Baik | a Unit Lama<br>Bidang Lama<br>Sekretanat<br>Derah | Sub Unit L<br>Unit Lama<br>SETDA | Sub Unit Lama<br>BAGIAN TATA<br>PEMERINTAHAN                  | Bidang Baru Un<br>UP3 Lama<br>BAGIAN TATA<br>PEMERINTAHAN | Bidang Baru<br>Bidang Pendapatan | Unit Baru U<br>Unit Baru<br>BPKAD | Sub Unit Baru<br>BADAN<br>EADANGAN<br>DAERAH               | UPB Baru<br>BADAN<br>PENGELOLA<br>KELIANGAN<br>DAN ASTE<br>DALERAH   | Keterangan<br>Perubahan<br>SOTK            | Nomor<br>Asset<br>Jeep | Merk Norr                                                                        | cor Rangka | Iomor Pabrik | Nomor Rangka<br>MHBF3CF108J | 009521   | Normor Mesi<br>QR25541984 | n       |
| ndun<br>wwyst<br>themitation ><br>out Us                              | ,<br>,<br>, | Premás Biergy Data taka démakan      Catal      Denda Ditalak      Carl      Demás      Garros      Garros   | Kendisi<br>Riwayat<br>9 Pindah<br>SKPD | Bidang Lam<br>Kondisi I<br>Baik | a Unit Lama<br>Bidang Lama<br>Seketanat<br>Daerah | Unit Lama                        | Sub Unit Lama<br>Bub Unit Lama<br>BAGIAN TATA<br>PEMERINTAHAN | Bidang Baru Un<br>UPB Lama<br>BADAN TATA<br>PEMERINTAHAN  | Bidang Baru<br>Bidang Pendapatan | Unit Baru U<br>Unit Baru<br>BPKAD | Sub Unit Baru<br>BADAN<br>TENGELOLA<br>KELUANGAN<br>DAERAH | UPB Baru<br>BADAN<br>PENOELOLA<br>KELUANGAN<br>DAN ASTR<br>LOAN ASTR | Merk Co<br>Keterangan<br>Perubahan<br>BOTK | Nomor<br>Asset<br>Jeep | Merk Nor<br>Merk Nor<br>NISSAN X-<br>TREAL X-<br>TREMER,<br>AUMORATIC<br>TRANNIS | Cc N       | Nomer Me     | Nomor Rangka<br>MHBF3CF1C6J | 009521   | Nomor Mesi<br>QR25541984  | n       |

Sama seperti report usulan, disedikan menu filter dan eksport data yang akan menjadi file csv

About Us

Berisi tentang informasi BPKAD Kota Tasikmalaya.

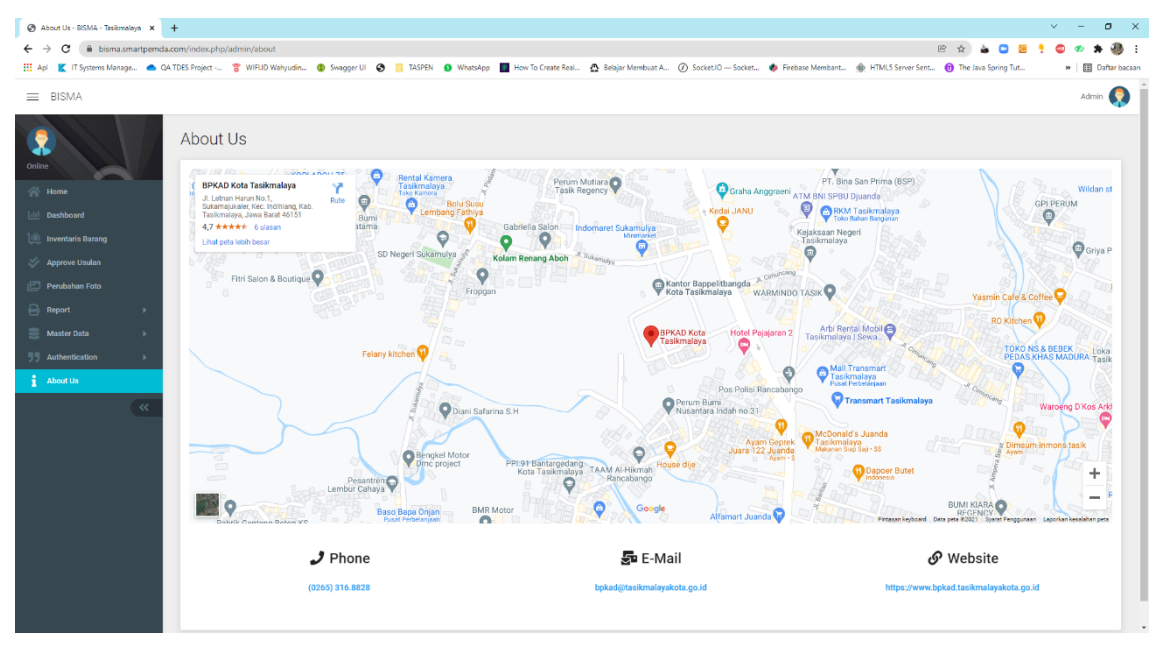

# 6. PENUTUP

Inovasi BISMA VER. 2.0 (BMD Barcode Information System Mobile Apps) dapat diimplementasikan di lingkungan Pemerintah Kota Tasikmalaya dengan baik dan memiliki ekunggulan inovasi dengan singkatan REAL, dengan penjelasan:

- 1. Cepat (**Rapid**); Informasi BMD dapat diperoleh dengan cepat hanya dengan pemindaian yang singkat menggunakan Smartphone.
- 2. Mudah (Easy); Dapat diakses dimana saja oleh berbagai macam platform dan tidak memerlukan instalasi desktop karena sudah berbasis Web dan Android.
- 3. Akuntabel (**Accountable**); Terkoneksi secara realtime dengan database Simda BMD sehingga data yang disajikan adalah data yang dapat dipertanggungjawabkan.
- 4. Berlabel (Labelled); Memastikan semua BMD dapat teridentifikasi dengan label barcode yang unik.

Untuk tahap awal, BISMA VER. 2.0 (BMD Barcode Information System Mobile Apps) dapat diterapkan di Lingkungan Pemerintah Kota Tasikmalaya yaitu pada 37 (Tiga Puluh Tujuh) Perangkat Daerah dengan ruang lingkup BMD berupa peralatan dan mesin dan aset tetap lainnya (buku perpustakaan dan barang bercorak kebudayaan). 15 Pada tahun berikutnya dimungkinkan dilakukan replikasi Inovasi BISMA VER. 2.0 (BMD Barcode Information System Mobile Apps) oleh Pemerintah Pusat atau Pemerintah Daerah lainnya terutama yang telah menggunakan Simda BMD.